## charles SCHWAB

## **Schwab Web Trading**

File Specifications for all the Schwab Advisor Services Facing Formats – Trade Order, Allocation, Lot Instructions, PBID and Trades Away

Document Version 5\_9

Sep 1, 2011

### **Table of Contents**

| 1. | Overview                                                                    | 3  |
|----|-----------------------------------------------------------------------------|----|
| 2. | Schwab Trade Orders                                                         | 3  |
| 3. | Schwab Trade Allocations – Import into Web Trading Applet – Comma Delimited | 13 |
| 4. | Schwab Trade Allocations - Fixed Width Format                               | 23 |
| 5. | Schwab Lot Instructions File                                                | 28 |
| 6. | Prime Broker                                                                | 36 |
| 7. | Trades Away                                                                 | 44 |
| 8. | References & Key Definitions                                                | 47 |
|    |                                                                             |    |

### **1.** Overview

This document details the trade, allocation and lot instructions file specifications for importing to Schwab's Web Trading applet, found on schwabadvisorcenter.com.

Furthermore, in support of the Emergency Economic Stabilization Act (October 2008) we currently allow the submission of lot instructions for the following file formats and security types:

- 1. Trade Order file format supports Equity, ETF, and Mutual Fund lot instructions.
- 2. Allocation file format supports Equity and ETF lot instructions.
- 3. Lot Instructions file format supports Equity, ETF, and Mutual Fund lot instructions from trade day through settlement day into the new Web Trading applet tab, Lot Instructions (Mutual Funds will be available by Jan 2012). This file is the same format as the modified Trade Order file with minor differences in field requirements.

NOTE:

- A maximum of twenty (20) lot instructions can be specified per trade order or sub-account allocation.
- The old Trade and Allocation file formats will continue to be accepted without Lot Instructions.
- There are no changes to the Prime Broker and Trades Away files.
- If you do not provide Lot Instructions in the Trade or Allocations file, Lot Instructions can be created and/or changed in the Web Trading applet from Trade Day through Settlement Day.

For more information on Web Trading, please refer to the Trading Platform content found within the Resource Center of schwabadvisorcenter.com or the Help content found within the applet.

### 2. Schwab Trade Orders

Currently, Web Trading supports imported trade orders in comma-delimited format, also known as commaseparate-value (CSV).

Orders for regular market sessions and extended hours trading can both be uploaded; however, files created for import can contain instructions for either regular market session orders or extended hours trading, but not both.

In all cases Web Trading does not accept files containing more than 10,000 trade orders. Files containing more than 10,000 orders should be divided into at least two files for import with no one file having more than 10,000 trade orders.

Each equity and mutual fund trade order can include a maximum of 20 lot instructions. Lot instructions are not currently accepted for Options.

#### 2.1 Schwab Trade Orders in Comma-Delimited File Format

This section describes how to create an order file in Schwab's standard format for importing into Web Trading using the comma-delimited format. Once a file has been imported into Web Trading, the file can be modified, validated, and submitted in a way similar to orders created directly in Web Trading.

Trade Orders can be imported in the Detailed File with or without accompanying Lot Instruction records. The Simplified File Format cannot be used to include lot instructions. Fields are comma delimited. All "blank" fields must have a comma inserted per the instructions below.

Note: In either file, if no price is specified, the imported orders will default to market orders.

You can also create and import order files for extended hours trading. The simplified file cannot be used to import extended hours trading orders.

*Note:* Files created for importing can contain only one type of hours session: either standard market hours session orders or extended hours trading session orders, but not a combination.

**TIP #1:** If the comma delimited Trade Order detail file includes lot instructions with any of the following errors, the system will import the Detail Trade Order record but not the Lot Instruction records. Errors are:

- Incorrect Format in Lot Instruction Field
- Required Lot Instructions Field Missing Data
- Lot Instructions Exceeds 20
- Invalid Date, Quantity or Original Purchase Price in Lot Instruction Field

You will be able to select and submit your lot instructions in the Web Trading's Order List tab.

**TIP #2:** If the comma delimited Trade Order detail file Lot instructions Quantity is less than the Order Share Quantity you will be provided the option to apply the remaining instructions per your default accounting method.

If you do not elect this method, the lot instructions will not be imported. You will be able to select and submit your Lot Instructions in the Web Trading's Order List tab.

**TIP #3:** If the comma delimited Trade Order detail file Lot instructions Quantity is greater than the Order Share Quantity the lot instructions will be processed in the order it was submitted up until the executed order quantity.

If you do not elect this method, the lot instructions will not be imported. You will be able to select and submit your Lot Instructions in the Web Trading's Order List tab.

**TIP #4:** If the comma delimited Trade Order detail file Trade Order Detail Record Field 30, Lot Instruction Method, does not contain VSP and lot instructions are included, the lot instructions will not be imported:

You will be able to select and submit your lot instructions in the Web Trading's Order List tab.

#### 2.2 Creating Schwab Trade Orders in Comma-delimited File Format Using Microsoft® Excel

To create a Schwab standard format text file in Excel, first enter the data into an Excel spreadsheet. Then save the spreadsheet as a comma-delimited (.csv) file. This section details the steps to create the file.

*Note:* It is very important to follow this format exactly.

- 1. Open a new Excel spreadsheet document.
- 2. Using all capital letters, enter order data into the spreadsheet. All required data must be included. Optional fields may be left blank.
- 3. Do not exceed the column "Max Width" specified in the file layout.
- 4. In Row 1 of the spreadsheet, enter the detail of the first trade order.
- 5. If including Lot Instructions insert the first instruction in Row 2. Use a separate row for each instruction. Maximum Lot Instructions per trade order is twenty (20).
- 6. If not including Lot Instructions insert the next trade order in Row 2.
- 7. For subsequent rows follow the same process. The file can be mixed orders with Lot Instructions and orders without Lot Instructions.
- 8. Ensure trade order and lot instructions data sections are correctly placed and all required data is present.
- 9. Save the file as a comma-delimited file (.csv extension).
  - In the File menu, select **Save As**.
  - In the Save as type drop-down menu, select CSV (Comma delimited) and click Save.

The file is now ready to import using the Web Trading import feature.

**Note:** If you want to open the saved file in Microsoft® Notepad, you must rename it with a .txt extension (for example, "tradefile.txt") so applications such as Notepad can recognize the file. DO NOT re-save the file as a text file—it will change the file's format.

#### 2.3 Specifications: – Schwab Trade Order Detail File Format - Comma Delimited

The Trade Order comma delimited detailed file format will be accepted for import per the following:

#### 2.3.1 In General:

- Contains a Detail record.
- If including lot instructions, contains a maximum of twenty (20) specified lots instructions per Trade Order.
- Allows standard market hours session orders or extended hours trading session orders, but not a combination.
- Required fields are Sub-Account #, Transaction Code, Quantity / Amount / Shares, Security Symbol, Price Type, Security Type and Lot Selection Method if including lot instructions.
- Data entry is in CAPITAL Letters.
- The column "Max Width" specified in the file layout cannot be exceeded.

- No specific file name format.
- The file is saved as a comma-delimited file (.csv extension).

#### 2.3.2 Without Lot Instructions:

- Requires a minimum of 6 data fields, and can accept up to 18.
- Empty fields are required to be comma delimited up to field 18.

#### 2.3.3 With Lot Instructions:

- Requires a minimum of 6 data fields, and can accept up to 18.
- Fields 1 through 18 if optional and empty are required to be comma delimited.
- Fields 19 through 29 are required to be comma delimited.
- Field 30 must include VSP. In the future this field will allow an alternative lot selection method.
- Requires the insertion of specified Lot Instruction records. Fields are:
  - Record Type: EV (Always)
  - Original Purchase Date: Required
  - Share Quantity: Required
  - o Original Purchase Price: Optional
- Specified Lot Instruction records are inserted after the Detail record.

#### 2.3.4 Record Configuration – Schwab Trade Order Detail File Format - Comma Delimited

Header Record / Schwab Trade Order – Detail Format (None)

#### Detail Record / Schwab Trade Order - Detail Format

| Order | Max<br>Width | Content          | Specifications          | Valid Values / Examples /<br>Instructions |
|-------|--------------|------------------|-------------------------|-------------------------------------------|
|       |              |                  |                         |                                           |
|       |              |                  | Numeric - Leading Os if |                                           |
| 1     | 8            | Sub Account #    | applicable              | 10000000 - 99999999                       |
|       |              |                  |                         | Equity - B, BUY, BY, S,                   |
|       |              |                  |                         | SELL, SL, SELL LONG,                      |
|       |              |                  |                         | SS, SELL SHORT,                           |
|       |              |                  |                         | SELLSHORT                                 |
|       |              |                  |                         | Option - BO, BUY OPEN,                    |
|       |              |                  |                         | BUYOPEN, BC, BUY,                         |
|       |              |                  |                         | CLOSE, BUYCLOSE, SO,                      |
|       |              |                  |                         | SELL OPEN, SELLOPEN,                      |
|       |              |                  |                         | SC, SELL CLOSE,                           |
|       |              |                  |                         | SELLCLOSE                                 |
|       |              |                  |                         | Mutual Fund - B, BUY, BY,                 |
|       |              |                  |                         | BD, BX, BUY+FEE, BY+FEE,                  |
|       |              |                  |                         | S, SELL, SL, SP, SELL%,                   |
|       |              |                  |                         | SL%, S%, SA, SELL ALL,                    |
|       |              |                  |                         | SELLALL, SD, SELLDOLLAR,                  |
| 2     | 10           | Transaction Code | Alphanumeric            | SX, SELL+FEE, SL+FEE,                     |

Schwab Web Trading

|       | Max   |                            |                | Valid Values / Examples /                                                                                                    |
|-------|-------|----------------------------|----------------|----------------------------------------------------------------------------------------------------|
| Order | Width | Content                    | Specifications | Instructions                                                                                                    |
|       |       |                            |                | S+FEE                                                                                                    |
| 3     | 12    | Quantity/Amount/<br>Shares | Numeric        | Equity – Buy: 6 digits to<br>left of decimal. Sell, Sell<br>Short: whole number or<br>fraction; 6 digits to left of<br>decimal, 4 to right.<br>Option – All actions:<br>whole number; 6 digits to<br>left of decimal.<br>Mutual Fund – All<br>actions: whole number or<br>fraction; 6 digits to left of<br>decimal, 4 to right.<br>Extended Hours –<br>Quantity limit for<br>Extended Hours trades =<br>5,000 shares. |
|       | 21    | Security Symbol            | Alphanumeric   | Equity example: XXX<br>Option example: XXX<br>100522C00020000<br>Extended Hours Trading<br>symbols must have ".E"<br>appended (example:                                                                                                    |
| -     | 10    | Drice Type                 | Alphanumaria   | MARKET, MKT, M, LIMIT,<br>LMT, L, STOP, S,<br>STOPLIMIT, SL<br>BLANK=MARKET<br>Extended Hours – Must                                                                                                    |
| 6     | 10    | Limit Price                | Numeric        | Equity – Whole number<br>or fraction; 6 digits to left<br>of decimal, 4 to right.<br>Option – Whole number<br>or fractions; 6 digits to<br>left of decimal, 4 to right.                                                                                                    |

Schwab Web Trading

| Order | Max<br>Width | Content          | Specifications | Valid Values / Examples /                                                                                                    |
|-------|--------------|------------------|----------------|----------------------------------------------------------------------------------------------------|
|       |              |                  |                | GTC, G, DAY, D,<br>IMMEDIATECANCEL, IMC,<br>I, MORNING (for Pre-<br>Market orders) , N (for<br>AHT orders), NIGHT (for<br>AHT orders) P (for Pre-<br>Market orders) ;<br>BLANK = DAY                                             |
| 7     | 16           | Time Limit       | Alphanumeric   |                                                                                                    |
| 8     | 12           | Security Type    | Alphanumeric   | EQUITY, EQ, E, OPTION,<br>OP, O, MUTUALFUND,<br>MF, M<br>Pre & Post Market = ECN,<br>EQUITY.ECN<br>BLANK = EQUITY                                                                                                    |
|       |              |                  |                | Equity – Whole number<br>or fraction; 6 digits to left<br>of decimal, 4 to right.<br>Option – Whole number<br>or fractions: 6 digits to<br>left of decimal,<br>4 to right.<br>This field must be blank if<br>order Price Type is |
| 9     | 12           | Stop Price       | Numeric        | Market.                                                                                                    |
| 10    | 3            | All or None      | Alphanumeric   | YES, Y, NO, N;<br>BLANK = No<br>This field is mutually<br>exclusive with Minimum<br>Quantity/Minimum Face<br>Value                                                                                                    |
|       |              |                  |                | Equity – Whole number<br>< quantity and > 100; 6<br>digits to left of decimal.<br>Option – Whole number<br>< quantity; 6 digits to left                                                                                          |
| 11    | 12           | Minimum Quantity | Numeric        | of decimal.                                                                                                    |
| 12    | 3            | Do Not Reduce    | Alphanumeric   | YES, Y, NO, N;<br><b>BLANK = No</b>                                                                                                    |

| Order | Max<br>Width | Content               | Specifications | Valid Values / Examples /   |
|-------|--------------|-----------------------|----------------|-----------------------------|
| Order | width        | Content               | Specifications |                             |
|       |              |                       |                | PAYINCASH PIC P C           |
|       |              |                       |                | NO N                        |
|       |              |                       |                | 2 BB                        |
|       |              |                       |                | REINVESTREINVEST.           |
|       |              |                       |                | REINVESTINFUND, RIF, R.     |
|       |              |                       |                | YES, Y                      |
|       |              |                       |                | 3, CR, CASHREINVEST         |
|       |              | Dividend              |                | BLANK = No for              |
| 13    | 20           | Reinvestment          | Alphanumeric   | EQs/Reinvest for MFs        |
|       |              |                       |                | INCLUDED, I, ADD, A         |
| 14    | 8            | Transaction Fee       | Alphanumeric   | BLANK = INCLUDED            |
| 15    | 5            | Swap to Fund          | Alphanumeric   | Example: XXXXX              |
|       |              |                       |                | BLANK = Submit order        |
|       |              |                       |                | 1 (one) = Do Not Submit     |
| 16    | 1            | Do Not Submit         | Numeric        | order                       |
|       |              |                       |                |                             |
|       |              | Linked Trade          |                | Any numeric value           |
| 17    | 8            | (Allocation Group ID) | Numeric        | between 1 and 99999999      |
|       |              |                       |                | Available for mutual fund   |
|       |              |                       |                | orders only: 5 places to    |
|       |              |                       |                | the left of the decimal     |
|       |              |                       |                | and two places to the       |
|       |              |                       |                | right of the decimal.       |
|       |              |                       |                | Minimum value is 0.01       |
|       |              |                       |                | and maximum value is        |
|       |              |                       |                | 99999.99.                   |
|       |              |                       |                |                             |
| 18    | 8            | New Money             | Numeric        | BLANK=No dollar value       |
|       |              |                       |                | Comma Delimit when          |
|       |              |                       |                | including Lot Instructions; |
|       |              |                       |                | Specific only when          |
| 19    |              | Executing broker      |                | Exporting from Schwab       |
|       |              |                       |                | Comma Delimit when          |
|       |              |                       |                | including Lot Instructions; |
|       |              |                       |                | Specific only when          |
| 20    |              | InitiatorId           |                | Exporting from Schwab       |
|       |              |                       |                | Comma Delimit when          |
|       |              |                       |                | including Lot Instructions; |
|       |              |                       |                | Specific only when          |
| 21    |              | Discretionary         |                | Exporting from Schwab       |
|       |              |                       |                | Comma Delimit when          |
|       |              |                       |                | including Lot Instructions; |
|       |              |                       |                | Specific only when          |
| 22    |              | Traderld              |                | Exporting from Schwab       |

Schwab Web Trading

Creating Import Files | Trade and Allocation File Specifications

| Order | Max<br>Width | Content              | Specifications | Valid Values / Examples /<br>Instructions                                                        |
|-------|--------------|----------------------|----------------|--------------------------------------------------------------------------------------------------|
| 23    |              | OlCustomColumn1      |                | Comma Delimit when<br>including Lot Instructions;<br>Specific only when<br>Exporting from Schwab |
| 24    |              | OlCustomColumn2      |                | Comma Delimit when<br>including Lot Instructions;<br>Specific only when<br>Exporting from Schwab |
| 25    |              | OlCustomColumn3      |                | Comma Delimit when<br>including Lot Instructions;<br>Specific only when<br>Exporting from Schwab |
| 26    |              | OlCustomColumn4      |                | Comma Delimit when<br>including Lot Instructions;<br>Specific only when<br>Exporting from Schwab |
| 27    | 8            | OlCustomColumn5      |                | Comma Delimit when<br>including Lot Instructions;<br>Specific only when<br>Exporting from Schwab |
| 28    |              | EtfType              |                | Comma Delimit when<br>including Lot Instructions;<br>Specific only when<br>Exporting from Schwab |
| 29    | 8            | OrderDate            |                | Comma Delimit when<br>including Lot Instructions;<br>Specific only when<br>Exporting from Schwab |
| 30    | 10           | Lot Selection Method | Alphanumeric   | VSP Required when<br>including Lot Instructions                                                  |

### Lot Instruction Record / Schwab Trade Order – Detail Format

| Order | Max<br>Width | Content        | Specifications          | Valid Values / Examples /<br>Instructions |
|-------|--------------|----------------|-------------------------|-------------------------------------------|
|       |              |                | Alphanumeric - Always   |                                           |
| 1     | 2            | Record Type    | EV                      | EV                                        |
| 2     | 10           | Purchase Date  | Date - mm/dd/yyyy       | 07/27/2010                                |
| 3     | 16           | Share Quantity | Numeric -9Left.6Right   | 123456789.123456                          |
| 4     | 18           | Purchase Price | Numeric - 71 eft 8Right | 1234567 12345678                          |

Trailer Record / Schwab Trade Order – Detail Format (None)

#### 2.3.5 Sample Data Format: Schwab Trade Order Detail File Format - Comma Delimited

## 2.3.6 Sample Data Format as Shown in Microsoft® Excel: Schwab Trade Order Detail File Format - Comma Delimited

|   | A        | В          | С    | D           | E      | F       | G   | Н          | 1 | J | K | L | M | N | 0 | Р | Q | R | S | Т | U | V | W | Х | Y | Ζ | AA | AB | AC | AD  |
|---|----------|------------|------|-------------|--------|---------|-----|------------|---|---|---|---|---|---|---|---|---|---|---|---|---|---|---|---|---|---|----|----|----|-----|
| 1 | DDDDDDDD | SELL       | 2500 | XXXX        |        |         |     | MUTUALFUND |   |   |   |   |   | I |   |   |   |   |   |   |   |   |   |   |   |   |    |    |    | VSP |
| 2 | EV       | 6/5/2008   | 500  | 89.12345678 |        |         |     |            |   |   |   |   |   |   |   |   |   |   |   |   |   |   |   |   |   |   |    |    |    |     |
| 3 | EV       | 7/26/2009  | 750  | 43.7658     |        |         |     |            |   |   |   |   |   |   |   |   |   |   |   |   |   |   |   |   |   |   |    |    |    |     |
| 4 | EV       | 11/15/2009 | 750  | 78.22       |        |         |     |            |   |   |   |   |   |   |   |   |   |   |   |   |   |   |   |   |   |   |    |    |    |     |
| 5 | EV       | 4/4/2010   | 500  | 83.899      |        |         |     |            |   |   |   |   |   |   |   |   |   |   |   |   |   |   |   |   |   |   |    |    |    |     |
| 6 | DDDDDDDD | SELL       | 1050 | XXXX        | MARKET |         | DAY | EQUITY     |   |   |   |   |   |   |   |   |   |   |   |   |   |   |   |   |   |   |    |    |    | VSP |
| 7 | EV       | 6/5/2004   | 1000 | 74.32       |        |         |     |            |   |   |   |   |   |   |   |   |   |   |   |   |   |   |   |   |   |   |    |    |    |     |
| 8 | EV       | 1/23/2002  | 50   | 12.15       |        |         |     |            |   |   |   |   |   |   |   |   |   |   |   |   |   |   |   |   |   |   |    |    |    |     |
| 9 | DDDDDDDD | SELL       | 1000 | XXXX        | LIMIT  | 25.0125 | DAY | EQUITY     |   |   |   |   |   |   |   |   |   |   |   |   |   |   |   |   |   |   |    |    |    |     |

#### 2.4 Specifications: Schwab Trade Order Simplified File Format - Comma Delimited -- Equity Orders Only, No Lot Instructions

The Trade Order comma delimited simplified file format will be accepted for import per the following:

#### 2.4.1 In General:

- Contains a Detail record.
- Allows standard market hour's session orders only.
- The simplified file import can accept equity orders for execution only during the regular market session.
- Data entry is in CAPITAL Letters.
- The column "Max Width" specified in the file layout cannot be exceeded.
- No specific file name format.
- The file is saved as a comma-delimited file (.csv extension).
- Requires a minimum of 4 data fields: Account Number, Transaction Code (Action), Quantity, and Symbol.

#### 2.4.2 Record Configuration – Schwab Trade Order Simplified File Format - Comma Delimited

Header Record / Schwab Trade Order – Simplified Format (None)

| Order | Max<br>Width | Content                    | Specifications                        | Valid Values / Examples /<br>Instructions                                                                                                   |
|-------|--------------|----------------------------|---------------------------------------|----------------------------------------------------------------------------------------------------|
| 1     | 8            | Sub Account #              | Numeric - Leading Os if<br>applicable | 10000000 - 99999999                                                                                                    |
| 2     | 10           | Transaction Code           | Alphanumeric                          | B, BUY, BY,<br>S, SELL,<br>SL, SELL LONG,<br>SELLLONG,<br>SS, SELL SHORT,<br>SELLSHORT                                                      |
| 3     | 12           | Quantity/Amount/<br>Shares | Numeric                               | Equity – Buy: 6 digits to<br>left of decimal. Sell, Sell<br>Short: whole number or<br>fraction; 6 digits to left of<br>decimal, 4 to right. |
| 4     | 21           | Security Symbol            | Alphanumeric                          | Equity example: XXX                                                                                                    |

#### Detail Record / Schwab Trade Order - Simplified Format

Trailer Record / Schwab Trade Order – Simplified Format (None)

#### 2.4.3 Sample Data Format: - Trade Order Simplified File Format - Comma Delimited

```
<u>123456789012345678901234567890123456789012345678901234567890</u>
DDDDDDDD, B, 5000, XXX
DDDDDDDD, SS, 3500, XXXX
DDDDDDDD, SL, 2500, XX
DDDDDDDD, B, 1000, X
```

## 2.4.4 Sample Data Format as Shown in Microsoft Excel: – Schwab Trade Order Simplified File Format - Comma Delimited

|   | A        | В  | С    | D    | E | F | G | Н | J |
|---|----------|----|------|------|---|---|---|---|---|
| 1 | DDDDDDDD | В  | 5000 | XXX  |   |   |   |   |   |
| 2 | DDDDDDDD | SS | 3500 | XXXX |   |   |   |   |   |
| 3 | DDDDDDDD | SL | 2500 | XX   |   |   |   |   |   |
| 4 | DDDDDDDD | В  | 1000 | Х    |   |   |   |   |   |
| 5 |          |    |      |      |   |   |   |   |   |

#### 2.5 Importing a Schwab Standard File Format Text File in Comma Delimited Format

A few reminders before importing:

- Files created for importing can contain only one type of file: either standard market hours session orders or extended hours trading session orders, but not a combination.
- Extended hours trading files can contain either pre-market session orders or after-hours session orders, but not both.
- The simplified file import can accept equity orders for execution only during the regular market session.

#### Import Instructions:

- 1. Create a file in comma-delimited format to be imported.
- 2. Launch Web Trading from the **Trade** tab of schwabadvisorcenter.com (formerly schwabinstitutional.com)
- 3. Once in Web Trading, go to the **Order List** tab.
- 4. On the **Order List** tab, at the bottom of the window, click **Import**.
- 5. In the dialog box that appears, select the file you want to import and click **OK**.
- 6. The orders fill the blotter on the **Order List** tab. They can be modified the same way as orders created in Web Trading.

#### 2.5.1 Sample Data Format as Shown in Microsoft Excel: Equities Trade Order Template– Extended Hours Trading

|   | A        | В   | С    | D   | E     | F       | G     | Н      |  | J   |  |
|---|----------|-----|------|-----|-------|---------|-------|--------|--|-----|--|
| 1 | DDDDDDDD | BUY | 5000 | XXX | LIMIT | 25.0125 | NIGHT | EQUITY |  | YES |  |
| 2 |          |     |      |     |       |         |       |        |  |     |  |
| 3 |          |     |      |     |       |         |       |        |  |     |  |
| 4 |          |     |      |     |       |         |       |        |  |     |  |
| 5 |          |     |      |     |       |         |       |        |  |     |  |
| 6 |          |     |      |     |       |         |       |        |  |     |  |
| 7 |          |     |      |     |       |         |       |        |  |     |  |
| 8 |          |     |      |     |       |         |       |        |  |     |  |

**Note:** This figure shows a Schwab standard format file created in Excel for after-hours trading. To create the same file for the pre-market trading session, change the column containing the word "NIGHT" to the word "MORNING." All other data in this example remains constant

# 3. Schwab Trade Allocations – Import into Web Trading Applet – Comma Delimited

#### 3.1 Schwab Allocations in Comma Delimited File Format

The "Schwab Allocations in Comma Delimited File Format" section provides instructions for creating an allocation file to be imported into Web Trading. The Schwab Allocation import file can be submitted through Web Trading immediately following the submission of the block trade order.

There are two types of comma-delimited allocation files that can be imported:

- A file containing an allocation for a single trade with or without Lot Instructions
- A file containing allocations for multiple trades with or without Lot Instructions

In all cases, files greater than 35,000 allocations will not be accepted by Web Trading. For files greater than 35,000, please divide the allocations into at least two files with no one file containing more than 35,000 allocations.

Each sub-account allocation can include a maximum of 20 lot instructions.

**TIP #1:** If you imported the comma delimited Allocations file into the Web Trading's Allocation Worksheet and the file includes lot instructions with any of the following errors, the system will import the Detail Allocation record but not the Lot Instruction records. Errors are:

- Lot Instruction Quantity Exceeds Order Quantity
- Incorrect Format in Lot Instruction Field
- Required Lot Instructions Field Missing Data
- Lot Instructions Exceeds 20 instructions
- Invalid lot instruction Date, Quantity or Original Purchase Price

Upon completion of file import, the system will display a screen listing the Sub-Account #, Allocation Quantity and the Error Message. If the error count exceeds 10, the system will display a message and will not import the file.

You will be able to select and submit your lot instructions in the Web Trading's Allocation Worksheet.

**TIP #2:** If you imported the comma delimited Allocations file into the Web Trading applet's Allocation Worksheet and the Lot Instructions Quantity is less than the Order Quantity, the Web Trading applet will apply the remaining instructions per your default accounting method.

You will be able to change and submit your lot instructions in the Web Trading's Allocation Worksheet.

**TIP #3:** If you imported the comma delimited Allocations file into the Web Trading applet's Allocation Worksheet and the Allocation Detail Record Field 4, Lot Instruction Method does not contain VSP, the lots instructions will not be imported.

You will be able to change and submit your lot instructions in the Web Trading's Allocation Worksheet.

**TIP #4:** If you imported the comma delimited Allocations file into the Web Trading applet and selected Submit, the system will not pre-validate the Lot Instruction records.

You will be notified if there are errors in the file.

#### 3.2 Creating Schwab Allocations in Comma-delimited File Format Using Microsoft<sup>®</sup> Excel

To create a Schwab allocation standard format text file in Excel, first enter the data into an Excel spreadsheet. Then save the spreadsheet as a comma-delimited (.csv) file. This section details the steps to be followed to create the text file.

*Note:* It is very important to follow this format exactly.

- 1. Open a new Excel spreadsheet document.
- 2. Using all capital letters, enter order data into the spreadsheet. All required data must be included. Optional fields may be left blank.
- 3. Do not exceed the column width specified in the file layout. Right-justify the entire spreadsheet.
- 4. Enter the file header data in Row 1 of the spreadsheet (Master Account, Web Trading version number) followed by the detail data, lot instructions, one per row up to a maximum of twenty (20) rows (if providing lot instructions) and trailer record in subsequent rows depending on the number of trade orders in the file. The last row should contain the trailer record.

**Note:** For multiple trade allocations, repeat steps 2–4 directly below the original order to duplicate this process for each order you want to include in the allocation file.

- 5. Ensure that the data sections are correctly placed; all required data is present; and all columns are aligned and configured correctly.
- 6. Save the file as a comma-delimited file (.csv extension).
  - In the File menu, select Save As.
  - In the Save as type drop-down menu, select CSV (Comma delimited) and click Save.

The file is now ready to import using the Web Trading import feature.

**Note:** If you want to open the saved file in MS Notepad, you must rename it with a .txt extension (For example, tradefile.txt.) so Notepad can recognize it. DO NOT re-save the file as a text file, because that will change its format.

#### **3.3** Specifications: Schwab Allocation File in Comma Delimited File Format

This file format is used for importing either a single or multi-trade Schwab securities allocation list(s) in one file into Web Trading. This file format can be used to allocate a block trade that has already been submitted or to create a block trade(s) from the allocation list.

**Note:** If you want to provide Lot Instructions, you must insert each Lot Instruction record after the detail record (maximum of twenty (20) instructions per allocation). These can be used for sells of securities bought previously in multiple lots or buys of securities used to cover previous short sells.

#### 3.4 Multi-Trade or Single Trade Allocations with Header and Trailer Record - Comma Delimited

The modified, comma delimited Multi-Trade or Single Trade Allocations with Header and Trailer Record file format will be accepted for import per the following:

#### 3.4.1 In General:

- Contains a header, detail and trailer record.
- If providing lot instructions, contains a maximum of twenty (20) specified lots instructions per allocation.
- Contains a single trade allocation or multiple trade allocations.
- Data entry is in CAPITAL Letters.
- The column "Max Width" specified in the file layout cannot be exceeded.
- Contains a file naming convention of DDDDDDDD\_yyyymmddhhmmss.EQA. DDDDDDDD is the Master Account Number.
- The file is saved as a comma-delimited file (.csv extension).
- Allocations are accepted on Trade Day only.

#### 3.4.2 Without Lot Instructions:

- Requires the mandatory fields in the header, detail and trailer records to be completed.
- New Detail Record Field 4, Lot Selection Method, will be comma delimited.

#### 3.4.3 With Lot Instructions:

- Requires the mandatory fields in the header, detail and trailer records to be completed.
- New Detail Record Field 4, Lot Selection Method, will be a constant, VSP. In the future this field will allow an alternative lot selection method.
- Requires the insertion of Specified Lot Instruction records. Fields are:
  - Record Type: EV (Always)
  - Original Purchase Date: Required
  - o Quantity: Required
  - Original Purchase Price: Optional
- Specified Lot Instruction records are inserted after the Detail record.

#### 3.4.4 Schwab Allocations File – Recommended File Naming Convention

| Recommended File Naming Convention: | DDDDDDDD_yyyymmddhhmmss.EQA       |
|-------------------------------------|-----------------------------------|
| Example:                            | <b>08000000_</b> 200903051342.EQA |

## 3.5 Record Configuration – Multi-Trade or Single Trade Allocations with Header and Trailer Record - Comma Delimited

Header Record – Multi-Trade or Single Trade Allocations with Header and Trailer Record

| Order | Max<br>Width | Content           | Specifications  | Valid Values / Examples /<br>Instructions |
|-------|--------------|-------------------|-----------------|-------------------------------------------|
|       |              |                   | Alphanumeric -  |                                           |
| 1     | 2            | Record Type       | Always EH       | EH                                        |
| 2     | 8            | Transmission Date | Date - yyyymmdd | 20100707                                  |

|   |    |                  | Numeric; Leading Os |                                                                          |
|---|----|------------------|---------------------|--------------------------------------------------------------------------|
| 3 | 8  | Master Account # | if applicable       | 08000000 - 08999999                                                      |
|   |    |                  |                     | B, BUY, BY, S, SL, SS, SSE,<br>BCO, BPO, BCC, BPC, SCO,<br>SPO, SCC, SPC |
| 4 | 3  | Action Code      | Alphanumeric        |                                                                          |
| 5 | 21 | Security Symbol  | Alphanumeric        | Equity example: XXX Option<br>example: XXXX<br>100522C00020000           |
|   |    |                  | Numeric -           |                                                                          |
| 6 | 13 | Average Price    | 8Left.4Right        | 12345678.1234                                                            |
| 7 | 8  | Trade Date       | Date - yyyymmdd     | 20100707                                                                 |

#### Detail Record – Multi-Trade or Single Trade Allocations with Header and Trailer Record

| Order | Max<br>Width | Content           | Specifications      | Valid Values / Examples /<br>Instructions |
|-------|--------------|-------------------|---------------------|-------------------------------------------|
|       |              | Allocation Record | Alphanumeric -      |                                           |
| 1     | 2            | Туре              | Always EA           | EA                                        |
|       |              |                   | Numeric; Leading Os |                                           |
| 2     | 8            | Sub Account #     | if applicable       | 1000000 - 99999999                        |
|       |              |                   | Numeric - Whole     |                                           |
|       |              |                   | Numbers; No         |                                           |
| 3     | 10           | Share Quantity    | Fractions           | 1234567890                                |
|       |              |                   | Alphanumeric;       |                                           |
|       |              |                   | Currently VSP only; |                                           |
|       |              | Lot Selection     | Must be included if |                                           |
| 4     | 10           | Method            | specifying lots.    | VSP                                       |

#### Lot Instruction Record – Multi-Trade or Single Trade Allocations with Header and Trailer Record

| Order | Max<br>Width | Content         | Specifications        | Valid Values / Examples /<br>Instructions |
|-------|--------------|-----------------|-----------------------|-------------------------------------------|
|       |              | Lot Instruction | Alphanumeric -        |                                           |
| 1     | 2            | Record Type     | Always EV             | EV                                        |
|       |              |                 |                       |                                           |
| 2     | 10           | Purchase Date   | Date - mm/dd/yyyy     | 07/07/2010                                |
|       |              |                 |                       |                                           |
| 3     | 16           | Share Quantity  | Numeric -9Left.6Right | 123456789.123456                          |
|       |              |                 | Numeric -             |                                           |
| 4     | 18           | Purchase Price  | 7Left.8Right          | 1234567.12345678                          |

#### Trailer Record- Multi-Trade or Single Trade Allocations with Header and Trailer Record

Schwab Web Trading

Creating Import Files | Trade and Allocation File Specifications

| Order | Max<br>Width | Content             | Specifications        | Valid Values / Examples /<br>Instructions |
|-------|--------------|---------------------|-----------------------|-------------------------------------------|
|       |              |                     | Alphanumeric -        |                                           |
| 1     | 2            | Trailer Record Type | Always ET             | ET                                        |
|       |              | Number of           |                       |                                           |
|       |              | Allocation Detail   | Numeric; leading 0 if |                                           |
| 2     | 5            | Records             | applicable            | 3                                         |
|       |              | Total Share         | Numeric; leading 0 if |                                           |
| 3     | 9            | Quantity            | applicable            | 14140                                     |

# 3.5.1 Sample Data Format: Multi-Trade or Single Trade Allocations with Header and Trailer Record – Comma Delimited

| 123456789012345678901234567890123456789012345678901234567890 |
|--------------------------------------------------------------|
| EH, 20100707, DDDDDDDD, S, XXX, 00000093.0600, 20100707      |
| EA, DDDDDDD, 150, VSP                                        |
| EV,06/05/2004,100,0000074.331                                |
| EV,01/23/2002,50,0000083.15000078                            |
| EA, DDDDDDD, 75                                              |
| EA, DDDDDDD, 100, VSP                                        |
| EV,06/05/2001,20,0000075.37004321                            |
| EV,01/23/2002,25,0000083.15                                  |
| EV,06/05/2003,30,0000074.32061                               |
| EV,01/23/2004,15,0000053.15235                               |
| EV,01/23/2005,10,0000052.25                                  |
| EA, DDDDDDD, 50, VSP                                         |
| EV,06/05/2001,20,0000049.38427                               |
| EV,06/05/2003,30,0000063.35                                  |
| EA, DDDDDDD, 75                                              |
| ET,00005,000000450 (Single ends here.)                       |
| EH,20100707,DDDDDDDD,S,XXX,00000093.0600,20100707            |
| EA, DDDDDDDD, 150, VSP                                       |
| EV,06/05/2004,100,0000074.33                                 |
| EV,01/23/2002,50,0000083.15                                  |
| EA, DDDDDDD, 75                                              |
| EA, DDDDDDD, 100, VSP                                        |
| EV,06/05/2001,20,0000075.370011                              |
| EV,01/23/2002,25,0000083.15004                               |
| EV,06/05/2003,30,0000074.321                                 |
| EV,01/23/2004,15,0000053.151                                 |
| EV,01/23/2005,10,0000052.25                                  |
| EA, DDDDDDD, 50, VSP                                         |
| EV,06/05/2001,20,0000049.38                                  |
| EV,06/05/2003,30,0000063.3512                                |
| EA, DDDDDDD, 75                                              |
| ET,00005,000000450                                           |

## 3.5.2 Sample Data Format as Shown in Microsoft<sup>®</sup> Excel: Multi-Trade or Single Trade Allocations with Header and Trailer Record – Comma Delimited

|          | Α        | В             | С        | D           | E   | F     | G        | Н          |          |
|----------|----------|---------------|----------|-------------|-----|-------|----------|------------|----------|
| 1        | ΕH       | 20100707      | DDDDDDDD | S           | XXX | 93.06 | 20100707 |            |          |
| 2        | EΑ       | DDDDDDDD      | 150      | VSP         |     |       |          |            |          |
| 3        | EΥ       | 6/5/2004      | 100      | 74.331      |     |       |          |            |          |
| 4        | EΥ       | 1/23/2002     | 50       | 83.15000078 |     |       |          |            |          |
| 5        | EΑ       | DDDDDDDD      | 75       |             |     |       |          |            |          |
| 6        | EΑ       | DDDDDDDD      | 100      | VSP         |     |       |          |            |          |
| 7        | EΥ       | 6/5/2001      | 20       | 75.37004321 |     |       |          |            |          |
| 8        | ΕV       | 1/23/2002     | 25       | 83.15       |     |       |          |            |          |
| 9        | ΕV       | 6/5/2003      | 30       | 74.32061    |     |       |          |            |          |
| 10       | EΥ       | 1/23/2004     | 15       | 53.15235    |     |       |          |            |          |
| 11       | EΥ       | 1/23/2005     | 10       | 52.25       |     |       |          |            |          |
| 12       | EΑ       | DDDDDDDD      | 50       | VSP         |     |       |          |            |          |
| 13       | EΥ       | 6/5/2001      | 20       | 49.38427    |     |       |          |            |          |
| 14       | EΥ       | 6/5/2003      | 30       | 63.35       |     |       |          |            |          |
| 15       | EΑ       | DDDDDDDD      | 75       |             |     |       |          |            |          |
| 16       | ET       | 5             | 450      |             |     |       |          |            |          |
| 17       | ΕH       | 20100707      | DDDDDDDD | S           | XXX | 93.06 | 20100707 | (Single En | ds Here) |
| 18       | EΑ       | DDDDDDDD      | 150      | VSP         |     |       |          |            |          |
| 19       | EΥ       | 6/5/2004      | 100      | 74.33       |     |       |          |            |          |
| 20       | EΥ       | 1/23/2002     | 50       | 83.15       |     |       |          |            |          |
| 21       | EΑ       | DDDDDDDD      | 75       |             |     |       |          |            |          |
| 22       | EΑ       | DDDDDDDD      | 100      | VSP         |     |       |          |            |          |
| 23       | EΥ       | 6/5/2001      | 20       | 75.370011   |     |       |          |            |          |
| 24       | ΕV       | 1/23/2002     | 25       | 83.15004    |     |       |          |            |          |
| 25       | EΥ       | 6/5/2003      | 30       | 74.321      |     |       |          |            |          |
| 26       | EΥ       | 1/23/2004     | 15       | 53.151      |     |       |          |            |          |
| 27       | EΥ       | 1/23/2005     | 10       | 52.25       |     |       |          |            |          |
| 28       | EΑ       | DDDDDDDD      | 50       | VSP         |     |       |          |            |          |
| 29       | ΕV       | 6/5/2001      | 20       | 49.38       |     |       |          |            |          |
| 30       | EV/      | 6/5/2003      | 30       | 63.3512     |     |       |          |            |          |
|          | L V      |               |          |             |     |       |          |            |          |
| 31       | EA       | DDDDDDDD      | 75       |             |     |       |          |            |          |
| 31<br>32 | EA<br>ET | DDDDDDDD<br>5 | 75       |             |     |       |          |            |          |

## 3.5.3 Importing a Schwab Allocation File – Single or Multi-Trade Allocations with Header and Trailer Record – Comma Delimited

Web Trading allows an allocation file to be imported after a block trade has been submitted using the steps outlined below:

1. Create a file in comma-delimited format to be imported.

- 2. Launch Web Trading from the **Trade** tab of schwabadvisorcenter.com (formerly schwabinstitutional.com).
- 3. Once in Web Trading, go to the Schwab Trade Allocation Worksheet.
- 4. On the Schwab Trade Allocation Worksheet, click Import.
- 5. In the dialog box that appears, locate the drive where the file resides.
- 6. Select the file you want to import, and then click **OPEN**.
- 7. A dialog box will appear if it is a multi-trade file. If it is a single trade the file will be imported into the Allocation Worksheet. If it is a multi-trade file go to the next step. If it is a single trade file go to Step 11.
- 8. Multi-Trade: The dialog box will ask if you want to preview the allocations or submit them without viewing the allocation details in the blotter. If you select **Preview**, the allocations will fill the blotter on the Allocation Worksheet. There will be a separate "page" for each trade's allocations that you can scroll between. The allocations can be modified and/or submitted the same way as allocations created in Web Trading.
- 9. If you select Preview, you will also have the option to add or change your lot instructions.
- 10. If you select **Submit**, the allocations will be submitted and a success message will display.
- 11. On the Worksheet, click the Validate button to verify the correctness of the data.
- 12. Then click the **Submit** button to send the allocation to Schwab. You will be given a choice to submit all the allocations you uploaded, or simply those on the worksheet you're currently viewing.

## 3.6 Creating Schwab Single Trade Allocations File without Header and Trailer Record Format Using Microsoft<sup>®</sup> Excel

To create a Schwab standard format text file in Excel, first enter the data into an Excel spreadsheet. Then save the spreadsheet as a comma delimited (.csv) file. This section details the steps to be followed to create the text file. It is very important to follow this format exactly.

- 1. Open a new Excel spreadsheet document.
- 2. Using all capital letters, enter order data into the spreadsheet. All required data must be included. Optional fields may be left blank.
- 3. Do not exceed the column width specified in the file layout. Right-justify the entire spreadsheet.
- 4. Enter the detail data.
- 5. Enter the Lot Instructions after the detail data; place each instruction on a separate row up to a maximum of twenty instructions.
- 6. Ensure that all required data is present and all columns are aligned and configured correctly.
- 7. Save the file as a comma-delimited file (.csv extension).
  - In the File menu, select **Save As**.
  - Under Save as type, select CSV (Comma delimited) and click Save.

The file is now ready to import using the Web Trading import feature.

**Note:** If you want to open the saved file in MS Notepad, you must rename it with a .txt extension (For example, tradefile.txt.) so Notepad can recognize it. DO NOT re-save the file as a text file, because that will change its format.

#### 3.7 Specifications: Schwab Single Trade Allocations File without Header and Trailer Record Format – Comma Delimited

Schwab also supports allocation files that do not contain header or trailer records. The format may only contain allocation detail and lot instruction records.

**Note:** If you want to provide Lot Instructions, you must insert each Lot Instruction record after the detail record (maximum of twenty (20) instructions per allocation). These can be used for sells of securities bought previously in multiple lots or buys of securities used to cover previous short sells.

#### 3.7.1 In General:

- Contains a single trade allocation.
- Contains a maximum of twenty (20) specified lots instructions.
- Contains no header and trailer records, detail only.
- Data entry is in CAPITAL Letters.
- The column "Max Width" specified in the file layout cannot be exceeded.
- Contains a file naming convention of DDDDDDDD\_yyyymmddhhmmss.EQA. DDDDDDDD is the Master Account Number.
- The field is saved as a comma-delimited file (.csv extension).
- Allocations are accepted on Trade Day only.

#### 3.7.2 Without Lot Instructions:

- Requires the mandatory fields in the Detail record to be completed.
- New Detail Record Field 4, Lot Selection Method, will be comma delimited.

#### 3.7.3 With Lot Instructions:

- Requires the mandatory fields in the Detail record to be completed.
- New Detail record Field 4, Lot Selection Method, will be a constant VSP. In the future this field will allow an alternative lot selection method.
- Requires the insertion of specified Lot Instruction records. Fields are:
  - Record Type: EV (Always)
  - o Original Purchase Date: Required
  - o Share Quantity: Required
  - o Original Purchase Price: Optional
- Specified Lot Instruction records are inserted after the Detail Record.

### 3.7.4 Record Configuration – Schwab Single Trade Allocations File without Header and Trailer Record Format – Comma Delimited

Header Record / Single Trade Allocations without Header and Trailer Record None

Detail Record/ Single Trade Allocations without Header and Trailer Record

**Schwab Web Trading** 

Creating Import Files | Trade and Allocation File Specifications

| Order | Max<br>Width | Content           | Specifications      | Valid Values / Examples /<br>Instructions |
|-------|--------------|-------------------|---------------------|-------------------------------------------|
|       |              | Allocation Record | Alphanumeric -      |                                           |
| 1     | 2            | Туре              | Always EA           | EA                                        |
|       |              |                   | Numeric; Leading Os |                                           |
| 2     | 8            | Sub Account #     | if applicable       | 1000000 - 99999999                        |
|       |              |                   | Numeric - Whole     |                                           |
|       |              |                   | Numbers; No         |                                           |
| 3     | 10           | Share Quantity    | Fractions           | 1234567890                                |
|       |              |                   | Alphanumeric;       |                                           |
|       |              |                   | Currently VSP only; |                                           |
|       |              | Lot Selection     | Must be included if |                                           |
| 4     | 10           | Method            | specifying lots.    | VSP                                       |

#### Lot Instruction Record/ Single Trade Allocations without Header and Trailer Record

| Order | Max<br>Width | Max<br>Width Content Specifications |                       | Valid Values / Examples /<br>Instructions |
|-------|--------------|-------------------------------------|-----------------------|-------------------------------------------|
|       |              | Lot Instruction                     | Alphanumeric -        |                                           |
| 1     | 2            | Record Type                         | Always EV             | EV                                        |
|       |              |                                     |                       |                                           |
| 2     | 10           | Purchase Date                       | Date - mm/dd/yyyy     | 07/07/2010                                |
|       |              |                                     |                       |                                           |
| 3     | 16           | Share Quantity                      | Numeric -9Left.6Right | 123456789.123456                          |
|       |              |                                     | Numeric -             |                                           |
| 4     | 18           | Purchase Price                      | 7Left.8Right          | 1234567.12345678                          |

Trailer Record / Single Trade Allocations without Header and Trailer Record None

#### 3.7.5 Sample Data Format: Schwab Single Trade Allocations File without Header and Trailer Record Format – Comma Delimited

#### <u>123456789012345678901234567890123456789012345678901234567890</u> EA,DDDDDDDD,150,VSP EV,06/05/2010,100,0000074.32001238

EV,01/23/2010,50,0000083.15 EA,DDDDDDDD,500

## 3.7.6 Sample Data Format as shown in Microsoft<sup>®</sup> Excel: Schwab Single Trade Allocations File without Header and Trailer Record Format – Comma Delimited

|   | A   | В         | С   | D           | E | F | G | Н |  |
|---|-----|-----------|-----|-------------|---|---|---|---|--|
| 1 | EA, | DDDDDDDD  | 150 | VSP         |   |   |   |   |  |
| 2 | EV  | 6/5/2010  | 100 | 74.32001238 |   |   |   |   |  |
| 3 | ΕV  | 1/23/2010 | 50  | 83.15       |   |   |   |   |  |
| 4 | ΕA  | DDDDDDDD  | 500 |             |   |   |   |   |  |
| 5 |     |           |     |             |   |   |   |   |  |
| 6 |     |           |     |             |   |   |   |   |  |

### 3.8 Importing a Schwab Single Trade Allocations File without Header and Trailer Record Format – Comma Delimited

Web Trading allows any block trade order to be allocated in a separate file and imported using the commadelimited file format using the steps outlined below. This file format does not require a header or trailer record because of the method used to allocate the block trade.

- 1. Create an allocation file.
- 2. Create and submit a block trade via Web Trading.
- 3. After submitting the block trade, retrieve the details using either the **Order Status** tab or the **Allocations** tab.
- 4. Highlight the block trade order and click **Allocate**.
- 5. On the Schwab Allocation Worksheet, click Import.
- 6. In the dialog box that appears, locate the drive where the file resides.
- 7. Select the file you want to import, then click **OPEN**. The allocations fill the blotter on the Allocation Worksheet. They can be modified the same way as allocations created in Web Trading.
- 8. You will have the option to add or change your lot instructions.
- 9. On the Worksheet click the **Validate** button to verify the correctness of the data.
- 10. Then click the **Submit** button to send the allocation to Schwab.

### 4. Schwab Trade Allocations – Fixed Width Format

#### 4.1 Schwab Allocations in Fixed Width Format

The "Schwab Allocations in Fixed Width Format" section provides instructions for creating an imported allocation file. The Schwab Allocation file (fixed width format) is submitted on Trade Day and contains an allocation for a single trade with or without lot instructions.

In all cases, files greater than 35,000 allocations will not be accepted by Web Trading. For files greater than 35,000, please divide the allocations into at least two files with no one file containing more than 35,000 allocations.

Each sub-account allocation can include a maximum of 20 lot instructions. Lot instructions are not currently accepted for Mutual Funds and Options.

**TIP #1:** If you imported the fixed width Allocations file into the Schwab upload application, the application will not pre-validate the Lot Instruction records.

You will be notified if there are errors in the file. You will also be able to select, change and submit your lot instructions in the Web Trading's Order Status tab.

**TIP #2:** If you imported the fixed width Allocations file into the Schwab upload application and the Lot Instructions Quantity is Less than the Order Quantity you will be notified. You will have the option to apply the remainder per your default accounting method or provide the instructions.

You will also be able to select, change and submit your lot instructions in the Web Trading's Order Status tab.

#### 4.2 Specifications: Schwab Allocation File in Fixed Width Format

This file format is used for importing a single Schwab securities allocation list(s) in one file. This file format can be used to allocate a block trade that has already been submitted.

**Note:** If you want to provide Lot Instructions, you must insert each Lot Instruction record after the detail record (maximum of twenty (20) instructions per allocation). These can be used for sells of securities bought previously in multiple lots or buys of securities used to cover previous short sells.

#### 4.3 Single Trade Allocations File in Fixed Width Format

The fixed width format Single Trade Allocations file will be accepted for import per the following:

#### 4.3.1 In General:

- Contains a maximum of twenty (20) specified lot instructions per allocation.
- Contains a header (1), detail (one to multiple) and trailer record (1).
- Data entry is in CAPITAL Letters.
- The column width specified in the file layout cannot be exceeded.
- Contains a file naming convention of DDDDDDDD\_yyyymmddhhmmss.EQA. DDDDDDDD is the Master Account Number.
- The file is saved as a text, space delimited file.
- Allocations are accepted on Trade Day only.

#### 4.3.2 Without Lot Instructions:

- Requires the mandatory fields in the header, detail and trailer records to be completed.
- New Detail Record Field 4, Lot Selection Method will be space delimited.

#### 4.3.3 With Lot Instructions:

• Requires the mandatory fields in the header, detail and trailer records to be completed.

- New Detail Record Field 4, Lot Selection Method will be a constant VSP. In the future this field will allow an alternative lot selection method.
- Requires the insertion of Specified Lot Instruction Records. Fields are:
  - Record Type: EV (Always)
  - Original Purchase Date: Required
  - o Quantity: Required
  - Original Purchase Price: Optional
- Specified Lot Instruction Records are inserted after the Detail Record.

#### 4.3.4 Schwab Allocations File – Recommended File Naming Convention

| <b>Recommended File Naming Convention:</b> | DDDDDDDD_yyyymmddhhmmss.EQA |  |
|--------------------------------------------|-----------------------------|--|
| Example:                                   | 08000000_200903051342.EQA   |  |

#### 4.4 Record Configuration – Single Trade Allocations File in Fixed Width Format

#### Header Record – Single Trade Allocations File in Fixed Width Format

|        | Max   |                 |                    | Valid Values / Examples /   |
|--------|-------|-----------------|--------------------|-----------------------------|
| Offset | Width | Content         | Specifications     | Instructions                |
|        |       |                 | Alphanumeric -     |                             |
|        |       |                 | Always EH;         |                             |
|        |       |                 | Left Justified; No |                             |
| 1-2    | 2     | Record Type     | space after        | EH                          |
|        |       |                 | Date – yyyymmdd;   |                             |
|        |       | Transmission    | Left Justified; No |                             |
| 3-10   | 8     | Date            | space after        | 20100707                    |
|        |       |                 | Numeric; Leading   |                             |
|        |       | Master Account  | Os if applicable;  |                             |
| 11-18  | 8     | #               | Right Justified    | 08000000 - 08999999         |
|        |       |                 | Alphanumeric       | B, BUY, BY, S, SL, SS, SSE, |
|        |       |                 | Left Justified;    | BCO, BPO, BCC, BPC, SCO,    |
| 19-21  | 3     | Action Code     | Space after        | SPO, SCC, SPC               |
|        |       |                 | Alphanumeric       | Equity example: XXX Option  |
|        |       |                 | Left Justified;    | example: XXXX               |
| 22-42  | 21    | Security Symbol | Space after        | 100522C00020000             |
|        |       |                 | Numeric -          |                             |
|        |       |                 | 8Left.4Right;      |                             |
|        |       |                 | Leading O's and    |                             |
| 43-55  | 13    | Average Price   | Trailing O's       | 12345678.1234               |
|        |       |                 | Date – yyyymmdd;   |                             |
|        |       |                 | Left Justified; No |                             |
| 56-63  | 8     | Trade Date      | space after        | 20100707                    |

Detail Record - Single Trade Allocations File in Fixed Width Format

Schwab Web Trading

Creating Import Files | Trade and Allocation File Specifications

| Offset | Max   | Content        | Specifications         | Valid Values / Examples / |
|--------|-------|----------------|------------------------|---------------------------|
| Oliset | wiath | content        | Alphanumeric -         | Instructions              |
|        |       |                |                        |                           |
|        |       | Allocation     | Always EA,             |                           |
| 4.2    | 2     | Allocation     | Left Justified; No     | 5.4                       |
| 1-2    | 2     | Record Type    | space after            | EA                        |
|        |       |                | Numeric - Leading      |                           |
|        |       |                | Os if applicable;      |                           |
| 3-10   | 8     | Sub Account #  | <b>Right Justified</b> | 10000000 - 99999999       |
|        |       |                | Numeric - Whole        |                           |
|        |       |                | Numbers – No           |                           |
|        |       |                | Fractions;             |                           |
|        |       |                | Leading Os if          |                           |
|        |       |                | applicable;            |                           |
| 11-20  | 10    | Share Quantity | <b>Right Justified</b> | 0123456789                |
|        |       |                | Alphanumeric -         |                           |
|        |       |                | Currently VSP only;    |                           |
|        |       |                | Must be included if    |                           |
|        |       |                | specifying lots;       |                           |
|        |       |                | Left Justified; Fill   |                           |
|        |       | Lot Selection  | with Trailing          |                           |
| 21-30  | 10    | Method         | Spaces                 | VSP                       |

### Lot Instruction Record - Single Trade Allocations File in Fixed Width Format

|        | Max   |                 |                        | Valid Values / Examples / |
|--------|-------|-----------------|------------------------|---------------------------|
| Offset | Width | Content         | Specifications         | Instructions              |
|        |       |                 | Alphanumeric -         |                           |
|        |       |                 | Always EV;             |                           |
|        |       | Lot Instruction | Left Justified; No     |                           |
| 1-2    | 2     | Record Type     | space after            | EV                        |
|        |       |                 | Date -                 |                           |
|        |       |                 | mm/dd/yyyy;            |                           |
|        |       |                 | Left Justified; No     |                           |
| 3-12   | 10    | Purchase Date   | space after            | 07/07/2010                |
|        |       |                 | Numeric -              |                           |
|        |       |                 | 9Left.6Right;          |                           |
|        |       |                 | Leading Os and         |                           |
|        |       |                 | Trailing Os;           |                           |
| 13-28  | 16    | Share Quantity  | Right Justified        | 123456789.123456          |
|        |       |                 | Numeric -              |                           |
|        |       |                 | 7Left.8Right;          |                           |
|        |       |                 | Leading Os and         |                           |
|        |       |                 | Trailing Os;           |                           |
| 29-44  | 16    | Purchase Price  | <b>Right Justified</b> | 1234567.12345678          |

| Offset | Max<br>Width | Content           | Specifications         | Valid Values / Examples /<br>Instructions |
|--------|--------------|-------------------|------------------------|-------------------------------------------|
|        |              |                   | Alphanumeric -         |                                           |
|        |              |                   | Always ET;             |                                           |
|        |              | Trailer Record    | Left Justified; No     |                                           |
| 1-2    | 2            | Туре              | space after            | ET                                        |
|        |              | Number of         | Numeric - Leading      |                                           |
|        |              | Allocation Detail | 0 if applicable;       |                                           |
| 3-7    | 5            | Records           | <b>Right Justified</b> | 00003                                     |
|        |              |                   | Numeric - leading 0    |                                           |
|        |              | Total Share       | if applicable;         |                                           |
| 8-16   | 9            | Quantity          | <b>Right Justified</b> | 000014140                                 |

#### Trailer Record- Single Trade Allocations File in Fixed Width Format

#### 4.4.1 Sample Data Format: Single Trade Allocations File in Fixed Width Format

| $\underline{1234567890123456789012345678901234567890123456789012345678901234567890}$ |
|--------------------------------------------------------------------------------------|
| EH20100707DDDDDDDS XXX 00000093.060020100707                                         |
| EADDDDDDD00000150VSP                                                                 |
| EV06/05/200900000100.000000000012.12345600                                           |
| EV01/23/200200000050.000000000015.50345000                                           |
| EADDDDDDD00000075                                                                    |
| EADDDDDD00000000000                                                                  |
| EV06/05/201000000020.000000000022.25004000                                           |
| EV01/23/200200000025.000000000055.45001234                                           |
| EV06/05/200300000030.0000000000000002.35004321                                       |
| EV01/23/200400000015.000000000043.45005432                                           |
| EV01/23/200500000010.000000000036.95006543                                           |
| EADDDDDD000000050VSP                                                                 |
| EV06/05/200100000020.0000000000032.15008765                                          |
| EV06/05/200300000030.000000000026.10001234                                           |
| EADDDDDDD00000075                                                                    |
| ET0000500000450                                                                      |
|                                                                                      |

### 4.4.2 Importing a Single Trade Allocations File in Fixed Width Format

The same process remains in place for those of you who import a file in fixed width format.

**Note:** Upon import, the records in this file cannot be edited. You will be contacted by Schwab if the file contains record errors.

### 5. Schwab Lot Instructions File

Schwab's Web Trading applet has a new tab called Lot Instructions, which will allow Advisor Services clients to import a file containing bulk lot instructions for trades already placed. Instructions must be submitted on or between Trade Day through Settlement Date.

This file is the same as the Schwab Trade Order Detail Format file above with the following required changes:

- Field 27, Trade Date, is an optional field. It must be completed or comma delimited.
- Field 29, Submission Date is a required field.
- Field 28, Schwab Order Number is a Schwab defined field. It must be comma delimited upon import. Upon export or save it will include the Schwab Order after the file has been validated within the Web Trading applet.

In all cases Web Trading does not accept files containing more than 10,000 trade orders. Files containing more than 10,000 records should be divided into at least two files for import with no one file having more than 10,000 trade orders.

Each equity trade order can include a maximum of 20 lot instructions. Lot instructions are not currently accepted for Mutual Funds and Options.

#### 5.1 Schwab Lot Instructions File in Comma Delimited Format

This section describes how to create a lot instructions file in Schwab's standard format for importing into Web Trading using the comma-delimited format. Once a file has been imported into Web Trading, the file can be validated, and submitted.

The Lot Instructions file can be imported from trade day through settlement day. Fields are comma delimited. All "blank" fields must have a comma inserted per the instructions below.

**Note:** The Lot Instructions Tab does not allow records to be edited. Records containing format errors will be highlighted in the tab. The warning or error message displays when the record is clicked. The record can be edited in the Order Status tab, or by deleting the record and uploading a new file with the corrected record.

**TIP #1:** If the comma delimited Lot Instructions file includes lot instructions with any of the following errors, the system will import the Detail record but not the Lot Instruction records. Errors are:

- Incorrect Format in Lot Instruction Field
- Required Lot Instructions Field Missing Data
- Lot Instructions Exceeds 20
- Invalid Date, Quantity or Original Purchase Price in Lot Instruction Field

The system will not submit records with errors and upon submission the system will leave the error records in the blotter. You will be able to select, change and submit your Lot Instructions in the Web Trading's Order Status tab or delete the record and upload a new file with the corrected records in the Lot Instructions tab.

**TIP #2:** If the comma delimited Lot Instructions file Lot Instructions Quantity is Less than the Order Quantity you will be provided the option to apply the remaining instructions per your default accounting method.

If you do not elect this method, the lot instructions will not be imported.

You will be able to select, change and submit your Lot Instructions in the Web Trading's Order Status tab or delete the record and upload a new file with the corrected records in the Lot Instructions tab.

**TIP #3:** If the comma delimited Lot Instruction file Lot instructions Quantity is greater than the Order Share Quantity the lot instructions will be processed in the order it was submitted up until the executed order quantity.

If you do not elect this method, the lot instructions will not be imported. You will be able to select and submit your Lot Instructions in the Web Trading's Order List tab.

**TIP #4:** If the comma delimited Lot Instructions file Detail Record Field 30, Lot Instruction Method, does not contain VSP, the Lot Instructions will not be imported:

You will be able to select, change and submit your Lot Instructions in the Web Trading applet, Order Status tab or delete the record and upload a new file with the corrected records.

#### 5.2 Creating Schwab Lot Instructions File in Comma Delimited Format Using Microsoft<sup>®</sup> Excel

To create a Schwab standard format text file in Excel, first enter the data into an Excel spreadsheet. Then save the spreadsheet as a comma-delimited (.csv) file. This section details the steps to be followed to create the text file.

*Note:* It is very important to follow this format exactly.

- 1. Open a new Excel spreadsheet document.
- 2. Using all capital letters, enter order data into the spreadsheet. All required data must be included. Optional fields may be left blank.
- 3. Do not exceed the column "Max Width" specified in the file layout.
- 4. In Row 1 of the spreadsheet, enter the detail of the first trade order.

- 5. Insert the first Lot Instruction in Row 2. Use a separate row for each instruction. Maximum Lot Instructions per trade order is twenty (20).
- 6. For subsequent rows follow the same process.
- 7. Ensure trade order detail and lot instructions data sections are correctly placed and all required data is present.
- 8. Save the file as a comma-delimited file (.csv extension).
  - In the File menu, select Save As.
  - In the Save as type drop-down menu, select **CSV (Comma delimited)** and click **Save**.

The file is now ready to import using the Web Trading import feature.

**Note:** If you want to open the saved file in Microsoft® Notepad, you must rename it with a .txt extension (for example, "tradefile.txt") so applications such as Notepad can recognize the file. DO NOT re-save the file as a text file—it will change the file's format.

#### 5.3 Specifications: – Schwab Lot Instructions File in Comma Delimited Format

The Schwab Lot Instructions comma delimited file format will be accepted for import per the following:

#### 5.3.1 In General:

- Contains one to multiple detail records with accompanying lot instruction records.
- Allows a maximum of twenty (20) specified lots instructions per order.
- Data entry is in CAPITAL Letters.
- The column "Max Width" specified in the file layout cannot be exceeded.
- The file is saved as a comma-delimited file (.csv extension).
- Lot Instructions can be submitted from Trade Day through Settlement Day.

#### 5.3.2 **Detail Record:**

- Requires the mandatory fields to be completed.
- Requires the optional fields to be comma delimited.
- Fields 1 through 4, Sub-Account, Transaction Code, Quantity/Amount/ Shares/ Face Value and Security Symbol are required fields.
- If Price Type (field 5) is not specified the imported orders will default to market orders.
- Limit Price (field 6) is required if the Price Type is Limit or Stop Limit.
- If Time Limit (field 7) is not specified the imported orders will default to Day.
- Field 8, Security Type is a required field.
- Stop Price (field 9) is required if the Price Type is Stop or Stop Limit.
- Fields 10 through 18 are optional fields and must be completed or comma delimited.
- Fields 19 through 26 are required to be comma delimited. Data from the Web Trading applet is inserted into these fields when the Excel export function is engaged.
- Field 27, Trade Date, is an optional field. It must be completed or comma delimited.
- Field 28, Schwab Order Number is an optional field. It must be completed or comma delimited.
- Field 29, Submission Date is a required field.
- Field 30 must include VSP. In the future this field will allow an alternative lot selection method.

### 5.3.3 Record Configuration – Schwab Lot Instructions File in Comma Delimited Format

Header Record / Schwab Lot Instructions File (None)

Detail Record / Schwab Lot Instructions File

| Order | Max<br>Width | Content          | Specifications             | Valid Values / Examples /<br>Instructions |  |  |  |  |  |  |  |
|-------|--------------|------------------|----------------------------|-------------------------------------------|--|--|--|--|--|--|--|
|       |              |                  |                            |                                           |  |  |  |  |  |  |  |
|       |              |                  | Numeric - Leading Os       |                                           |  |  |  |  |  |  |  |
| 1     | 8            | Sub Account #    | if applicable              | 10000000 - 99999999                       |  |  |  |  |  |  |  |
|       |              |                  |                            | Equity - B, BUY, BY, S, SELL, SL,         |  |  |  |  |  |  |  |
|       |              |                  |                            | SELL LONG,                                |  |  |  |  |  |  |  |
|       |              |                  |                            | SS, SELL SHORT, SELLSHORT                 |  |  |  |  |  |  |  |
|       |              |                  |                            | Option - BO, BUY OPEN,                    |  |  |  |  |  |  |  |
|       |              |                  |                            | BUYOPEN, BC, BUY, CLOSE,                  |  |  |  |  |  |  |  |
|       |              |                  |                            | BUYCLOSE, SO, SELL OPEN,                  |  |  |  |  |  |  |  |
|       |              |                  |                            | SELLOPEN, SC, SELL CLOSE,                 |  |  |  |  |  |  |  |
|       |              |                  |                            | SELLCLOSE                                 |  |  |  |  |  |  |  |
|       |              |                  |                            | Mutual Fund - B, BUY, BY, BD,             |  |  |  |  |  |  |  |
|       |              |                  |                            | BX, BUY+FEE, BY+FEE, S, SELL,             |  |  |  |  |  |  |  |
|       |              |                  |                            | SL, SP, SELL%, SL%, S%, SA,               |  |  |  |  |  |  |  |
|       |              |                  |                            | SELL ALL, SELLALL, SD,                    |  |  |  |  |  |  |  |
|       |              |                  |                            | SELLDOLLAR, SX, SELL+FEE,                 |  |  |  |  |  |  |  |
|       |              |                  |                            | SL+FEE, S+FEE                             |  |  |  |  |  |  |  |
|       |              |                  |                            | Above includes all codes; use             |  |  |  |  |  |  |  |
|       |              |                  |                            | transaction codes for the valid           |  |  |  |  |  |  |  |
|       |              |                  |                            | security type:                            |  |  |  |  |  |  |  |
|       |              |                  |                            | 2011 - Equity and ETF                     |  |  |  |  |  |  |  |
|       |              |                  |                            | 2012 – Mutual Funds and                   |  |  |  |  |  |  |  |
|       |              |                  |                            | Dividend Reinvestment Plans               |  |  |  |  |  |  |  |
|       | 10           |                  | 2013 – All others (Fixed I |                                           |  |  |  |  |  |  |  |
| 2     | 10           | Transaction Code | Alphanumeric               | and Options)                              |  |  |  |  |  |  |  |

| Order | Max<br>Width | Content                    | Specifications | Valid Values / Examples /<br>Instructions                                                                                                    |
|-------|--------------|----------------------------|----------------|----------------------------------------------------------------------------------------------------|
|       |              |                            |                | <b>Equity</b> – Buy: 6 digits to left of<br>decimal. <b>Sell, Sell Short</b> : Whole<br>number or fraction; 6 digits to<br>left of decimal, 4 to right.<br><b>Option</b> – All actions: whole<br>number; 6 digits to left of<br>decimal |
| 3     | 12           | Quantity/Amount/<br>Shares | Numeric        | Mutual Fund – All actions:<br>whole number or fraction; 6<br>digits to left of decimal, 4 to<br>right.<br>Extended Hours – Quantity<br>limit for Extended Hours trades<br>= 5,000 shares.                                               |
|       |              |                            |                | Equity example: XXX Option<br>example: XXXX<br>100522C00020000                                                                                                    |
| 4     | 21           | Security Symbol            | Alphanumeric   | Extended Hours Trading<br>symbols must have ".E"<br>appended (example: CMGI.E)                                                                                                    |
| 5     | 10           | Price Type                 | Alphanumeric   | MARKET, MKT, M, LIMIT, LMT,<br>L, STOP, S, STOPLIMIT, SL<br>BLANK=MARKET<br>Extended Hours – Must be<br>LIMIT, LMT or L                                                                                                    |
|       |              |                            |                | Equity – Whole number or<br>fraction; 6 digits to left of<br>decimal, 4 to right.<br>Option – Whole number or<br>fractions: 6 digits to left of<br>decimal, 4 to right.                                                                 |
| 6     | 12           | Limit Price                | Numeric        | order Price Type is Market.                                                                                                    |
| 7     | 16           | Time Limit                 | Alphanumeric   | IMMEDIATECANCEL, IMC, I,<br>MORNING (for Pre-Market<br>orders), N (for AHT orders),<br>NIGHT (for AHT orders) P (for<br>Pre-Market orders);<br>BLANK = DAY                                                                              |

|       | Max   |                  |                                       | Valid Values / Examples /               |  |  |  |  |  |  |
|-------|-------|------------------|---------------------------------------|-----------------------------------------|--|--|--|--|--|--|
| Order | Width | Content          | Specifications                        | Instructions                            |  |  |  |  |  |  |
|       |       |                  |                                       | EQUITY, EQ, E, OPTION, OP, O,           |  |  |  |  |  |  |
|       |       |                  |                                       | MUTUALFUND, MF, M                       |  |  |  |  |  |  |
|       |       |                  |                                       | Pre & Post Market = ECN, $EOUTY ECN$    |  |  |  |  |  |  |
| 8     | 12    | Security Type    | Alphanumeric                          | BLANK = EQUITY                          |  |  |  |  |  |  |
|       |       |                  |                                       | Equity – Whole number or                |  |  |  |  |  |  |
|       |       |                  |                                       | fraction; 6 digits to left of           |  |  |  |  |  |  |
|       |       |                  |                                       | decimal, 4 to right.                    |  |  |  |  |  |  |
|       |       |                  |                                       | <b>Option</b> – Whole number or         |  |  |  |  |  |  |
|       |       |                  |                                       | decimal                                 |  |  |  |  |  |  |
|       |       |                  |                                       | 4 to right.                             |  |  |  |  |  |  |
|       |       |                  |                                       |                                         |  |  |  |  |  |  |
|       |       |                  |                                       | This field must be blank if             |  |  |  |  |  |  |
| 9     | 12    | Stop Price       | Numeric                               | order Price Type is Market.             |  |  |  |  |  |  |
|       |       |                  |                                       |                                         |  |  |  |  |  |  |
|       |       |                  |                                       | YES, Y, NO, N;                          |  |  |  |  |  |  |
|       |       |                  |                                       | This field is mutually exclusive        |  |  |  |  |  |  |
|       |       |                  |                                       | with Minimum                            |  |  |  |  |  |  |
| 10    | 3     | All or None      | Alphanumeric                          | Quantity/Minimum Face Value.            |  |  |  |  |  |  |
|       |       |                  |                                       |                                         |  |  |  |  |  |  |
|       |       |                  |                                       |                                         |  |  |  |  |  |  |
|       |       |                  |                                       | equity – whole number <                 |  |  |  |  |  |  |
|       |       |                  |                                       | left of decimal.                        |  |  |  |  |  |  |
|       |       |                  |                                       | <b>Option</b> – Whole number <          |  |  |  |  |  |  |
|       |       |                  |                                       | quantity; 6 digits to left of           |  |  |  |  |  |  |
|       |       |                  |                                       | decimal.                                |  |  |  |  |  |  |
|       |       |                  |                                       | This field is mutually exclusive        |  |  |  |  |  |  |
| 11    | 12    | Minimum Quantity | Numeric                               | with All or None.                       |  |  |  |  |  |  |
|       |       |                  |                                       | YES, Y, NO, N;                          |  |  |  |  |  |  |
| 12    | 3     | Do Not Reduce    | Alphanumeric                          | BLANK = No                              |  |  |  |  |  |  |
|       |       |                  |                                       |                                         |  |  |  |  |  |  |
|       |       |                  |                                       | 1, CC, CASHCASH, PAYINCASH,             |  |  |  |  |  |  |
|       |       |                  |                                       | PIC, P, C, NO, N                        |  |  |  |  |  |  |
|       |       |                  |                                       | REINVESTINFUND. RIF. R. YFS.            |  |  |  |  |  |  |
|       |       |                  |                                       | Υ                                       |  |  |  |  |  |  |
|       |       |                  |                                       | 3, CR, CASHREINVEST                     |  |  |  |  |  |  |
|       |       | Dividend         |                                       | BLANK = No for EQs/Reinvest             |  |  |  |  |  |  |
| 13    | 20    | Reinvestment     | Alphanumeric                          |                                         |  |  |  |  |  |  |
| 14    | 8     | Transaction Fee  | Alphanumeric                          | INCLUDED, I, ADD, A<br>BLANK = INCLUDED |  |  |  |  |  |  |
| 15    | 5     | Swap to Fund     | Alphanumeric                          | Example: XXXXX                          |  |  |  |  |  |  |
|       |       |                  | · · ·                                 |                                         |  |  |  |  |  |  |
|       |       |                  |                                       | BLANK = Submit order;                   |  |  |  |  |  |  |
| 16    | 1     | Do Not Submit    | Numeric 1 (one) = Do Not Submit order |                                         |  |  |  |  |  |  |

| Order | Max<br>Width | Content               | Specifications  | Valid Values / Examples /<br>Instructions                                                                                                    |  |  |  |  |  |  |
|-------|--------------|-----------------------|-----------------|----------------------------------------------------------------------------------------------------|--|--|--|--|--|--|
|       |              |                       |                 |                                                                                                    |  |  |  |  |  |  |
|       |              | Linked Trade          |                 | Any numeric value between 1                                                                                                    |  |  |  |  |  |  |
| 17    | 8            | (Allocation Group ID) | Numeric         | and 99999999                                                                                                    |  |  |  |  |  |  |
| 18    | 8            | New Money             | Numeric         | Available for mutual fund<br>orders only: 5 places to the left<br>of the decimal and two places<br>to the right of the decimal.<br>Minimum value is 0.01 and<br>maximum value is 99999.99.<br><b>BLANK=No dollar value</b> |  |  |  |  |  |  |
|       |              |                       |                 |                                                                                                    |  |  |  |  |  |  |
| 19    |              | Executing broker      |                 | Comma Delimit, Specific only when Exporting from Schwab                                                                                                    |  |  |  |  |  |  |
| 20    |              | InitiatorId           |                 | Comma Delimit, Specific only when Exporting from Schwab                                                                                                    |  |  |  |  |  |  |
| 21    |              | Discretionary         |                 | Comma Delimit, Specific only<br>when Exporting from Schwab                                                                                                    |  |  |  |  |  |  |
| 22    |              | TraderId              |                 | Comma Delimit, Specific only<br>when Exporting from Schwab                                                                                                    |  |  |  |  |  |  |
| 23    |              | OlCustomColumn1       |                 | Comma Delimit, Specific only<br>when Exporting from Schwab                                                                                                    |  |  |  |  |  |  |
|       |              |                       |                 | Comma Delimit, Specific only                                                                                                    |  |  |  |  |  |  |
| 24    |              | OlCustomColumn2       |                 | when Exporting from Schwab                                                                                                    |  |  |  |  |  |  |
| 25    |              | OlCustomColumn3       |                 | Comma Delimit, Specific only<br>when Exporting from Schwab                                                                                                    |  |  |  |  |  |  |
|       |              |                       |                 | Comma Delimit, Specific only                                                                                                    |  |  |  |  |  |  |
| 26    |              | OlCustomColumn4       |                 | when Exporting from Schwab                                                                                                    |  |  |  |  |  |  |
| 27    | 8            | Trade Date            | Date - yyyymmdd | 20100707                                                                                                    |  |  |  |  |  |  |

| Order | Max<br>Width | Content              | Specifications  | Valid Values / Examples /<br>Instructions                                   |
|-------|--------------|----------------------|-----------------|-----------------------------------------------------------------------------|
| 28    | 8            | Schwab Order No      | Numeric         | Comma Delimit, Schwab Order<br>No is inserted when Exporting<br>from Schwab |
| 29    | 8            | Submission Date      | Date - yyyymmdd | 20100707                                                                    |
| 30    | 10           | Lot Selection Method | Alphanumeric    | VSP                                                                         |

#### Lot Instructions Record / Schwab Lot Instructions File

| Order | Max<br>Width | Content        | Specifications    | Valid Values / Examples /<br>Instructions |
|-------|--------------|----------------|-------------------|-------------------------------------------|
|       |              |                | Alphanumeric -    |                                           |
| 1     | 2            | Record Type    | Always EV         | EV                                        |
|       |              |                |                   |                                           |
| 2     | 10           | Purchase Date  | Date - mm/dd/yyyy | 07/07/2010                                |
|       |              |                | Numeric -         |                                           |
| 3     | 16           | Share Quantity | 9Left.6Right      | 123456789.123456                          |
|       |              |                | Numeric -         |                                           |
| 4     | 18           | Purchase Price | 7Left.8Right      | 1234567.12345678                          |

Trailer Record / Schwab Lot Instructions File (None)

#### 5.3.4 Sample Data Format: Schwab Lot Instructions File in Comma Delimited Format

## $5.3.5\ \mbox{Sample Data Format}$ as Shown in Microsoft® Excel: Schwab Lot Instructions File in Comma Delimited Format

|   | A        | В          | С    | D           | E      | F | G   | Н      | 1 | J | K | L | M | N | 0 | P | QI | R S | T | U | $\vee$ | W | Х | Υ | Ζ | AA       | AB | AC       | AD  |
|---|----------|------------|------|-------------|--------|---|-----|--------|---|---|---|---|---|---|---|---|----|-----|---|---|--------|---|---|---|---|----------|----|----------|-----|
| 1 | DDDDDDDD | SELL       | 2500 | XXXX        | MARKET |   | DAY | EQUITY |   |   |   |   |   |   |   |   |    |     |   |   |        |   |   |   |   | 20100707 |    | 20100707 | VSP |
| 2 | EV       | 06/5/2008  | 500  | 89.12345678 |        |   |     |        |   |   |   |   |   |   |   |   |    |     |   |   |        |   |   |   |   |          |    |          |     |
| З | EV       | 07/26/2009 | 750  | 43.7658     |        |   |     |        |   |   |   |   |   |   |   |   |    |     |   |   |        |   |   |   |   |          |    |          |     |
| 4 | EV       | 11/15/2009 | 750  | 78.22       |        |   |     |        |   |   |   |   |   |   |   |   |    |     |   |   |        |   |   |   |   |          |    |          |     |
| 5 | EV       | 04/4/2010  | 500  | 83.899      |        |   |     |        |   |   |   |   |   |   |   |   |    |     |   |   |        |   |   |   |   |          |    |          |     |
| 6 | DDDDDDDD | SELL       | 1050 | XXXX        | MARKET |   | DAY | EQUITY |   |   |   |   |   |   |   |   |    |     |   |   |        |   |   |   |   | 20100707 |    | 20100707 | VSP |
| 7 | EV       | 06/5/2004  | 1000 | 74.32       |        |   |     |        |   |   |   |   |   |   |   |   |    |     |   |   |        |   |   |   |   |          |    |          |     |
| 8 | EV       | 01/23/2002 | 50   | 12.1500     |        |   |     |        |   |   |   |   |   |   |   |   |    |     |   |   |        |   |   |   |   |          |    |          |     |
| 0 |          |            |      |             |        |   |     |        |   |   |   |   |   |   |   |   |    |     |   |   |        |   |   |   |   |          |    |          |     |

### 6. Prime Broker

The Prime Broker section provides file format instructions for two types of formats supported by the Web Trading applet. Prime Broker allocations can be imported using either comma-delimited file or fixed file formats.

Additionally, you can import a file containing allocations for a single Prime Broker trade, or a file containing allocations for multiple Prime Broker trades.

Instructions for creating all formats are listed below. Instructions for importing the various file types are included at the bottom of each section.

## 6.1 Creating Prime Broker Allocations in Comma-delimited File Format – Single or Multiple Allocation(s) Using Microsoft<sup>®</sup> Excel

To create a Schwab standard format text file in Excel, first enter the data into an Excel spreadsheet. Then save the spreadsheet as a comma-delimited (.csv) file. This section details the steps to be followed to create the text file.

*Note:* It is very important to follow this format exactly.

- 1. Open a new Excel spreadsheet document.
- 2. Using all capital letters, enter order data into the spreadsheet. All required data must be included. Optional fields may be left blank.
- 3. Do not exceed the column width specified in the file layout.
- 4. In Row 1 of the spreadsheet, enter the detail of the first trade order. In rows 2 onward, enter subsequent trade orders.

**Note:** For multiple trade allocations, repeat steps 2–4 directly below the original order to duplicate this process for each order you want included in the allocation file.

- 5. Ensure trade order data sections are correctly placed and all required data is present
- 6. Save the file as a comma-delimited file (.csv extension).
  - In the File menu, select Save As.
  - In the Save as type drop-down menu, select CSV (Comma delimited) and click Save.

The file is now ready to import using the Web Trading import feature.

Note: If you want to open the saved file in MS Notepad, you must rename it with a .txt extension (for example, "tradefile.txt") so applications such as Notepad can recognize the file. DO NOT re-save the file as a text file-it will change the file's format.

#### 6.2 Specifications: Prime Broker Allocations in Comma-delimited File Format - Single or Multiple Allocation(s)

This file format is used for importing a Prime Broker allocation list into Web Trading.

#### 6.2.1 Prime Broker Allocations – Recommended File Naming Convention

| Recommended File Naming Convention: | DDDDDDDD_yyyymmddhhmmss.PBR |
|-------------------------------------|-----------------------------|
| Example:                            | 0800000_200903052314.PBR    |

#### 6.2.2 Record Configuration – Header, Detail, Trailer

| Order | Max   | Content                   | Specifications | Valid Values/Examples/Instructions |
|-------|-------|---------------------------|----------------|------------------------------------|
|       | wiath |                           |                |                                    |
| 1     | 2     | Record Type               | Always PH      | PH                                 |
| 2     | 8     | Transmission Date         | yyyymmdd       | 20090317                           |
| 3     | 8     | Master Account #          |                | 08000000 - 08999999                |
| 4     | 25    | Executing                 |                | FIRM NAME                          |
|       |       | Broker/Dealer             |                |                                    |
| 5     | 25    | Clearing Broker           |                | CLEARING BROKER                    |
| 6     | 4     | <b>Clearing Agent DTC</b> |                | 0000 TO 9999                       |
| 7     | 6     | Action                    |                | BUY or SELL                        |
| 8     | 8     | Trade Date                | yyyymmdd       | 20090317                           |
| 9     | 8     | Settlement Date           | yyyymmdd       | 20090317                           |
| 10    | 9     | CUSIP #                   |                | DDDDDDXXD                          |
| 11    | 9     | Security Symbol           |                | XXXXXXXXX                          |
| 12    | 9     | Capacity of               |                | AGENT, PRINCIPAL, or N\A           |
|       |       | <b>Executing Broker</b>   |                |                                    |
| 13    | 4     | Exchange Where            |                | EXCH                               |
|       |       | Executed                  |                |                                    |
| 14    | 25    | Security                  |                | US TREAS NOTE                      |
|       |       | Description               |                |                                    |

#### Hoodor Dooord

#### **Detail Record**

| Order | Max<br>Width | Content        | Specifications | Valid Values/Examples/Instructions |
|-------|--------------|----------------|----------------|------------------------------------|
| 1     | 8            | Account Number |                | 1000000 - 9999999                  |
| 2     | 9            | Share Quantity |                | 00000840                           |

| Trailer Re | railer Record |                    |                     |              |  |  |  |  |  |
|------------|---------------|--------------------|---------------------|--------------|--|--|--|--|--|
| Order      | Max           | Content            | Specifications      | Example      |  |  |  |  |  |
|            | Width         |                    |                     |              |  |  |  |  |  |
| 1          | 2             | Record Type        | Always PT           | PT           |  |  |  |  |  |
| 2          | 5             | Number of          |                     | 00003        |  |  |  |  |  |
|            |               | Allocation Detail  |                     |              |  |  |  |  |  |
|            |               | Records            |                     |              |  |  |  |  |  |
| 3          | 3             | IPO or New Issue   |                     | YES or NO    |  |  |  |  |  |
| 4          | 9             | Total Qty of       |                     | 000012345    |  |  |  |  |  |
|            |               | Allocated Shares   |                     |              |  |  |  |  |  |
| 5          | 14            | Average Price      | Four decimal places | 25.6250      |  |  |  |  |  |
| 6          | 13            | Principal          | Two decimal places  | 256250.00    |  |  |  |  |  |
| 7          | 9             | Interest           | Two decimal places  | 0.00         |  |  |  |  |  |
| 8          | 9             | Not Used           | Two decimal places  | 0.00         |  |  |  |  |  |
| 9          | 9             | Commission         | Two decimal places  | 894.64       |  |  |  |  |  |
| 10         | 9             | Other Fee          | Two decimal places  | 0.00         |  |  |  |  |  |
| 11         | 13            | Net Amount         | Two decimal places  | 257144.65    |  |  |  |  |  |
| 12         | 56            | Prime Broker Notes | Alphanumeric text   | CLIENT REBAL |  |  |  |  |  |

## 6.2.3 Sample Data Format: Prime Broker Allocations in Comma-delimited File Format— Single Trade Allocation

### 6.2.4 Sample Data Format: Prime Broker Allocations in Comma-delimited File Format— Multiple Trade Allocation

### 6.2.5 Sample Data Format as shown in Microsoft<sup>®</sup> Excel: Prime Broker Allocations in Commadelimited File Format – Single Allocation

|   | A        | В        | С        | D         | E           | F         | G    | Н        | 1        | J         | K         | L            | M    | N             |
|---|----------|----------|----------|-----------|-------------|-----------|------|----------|----------|-----------|-----------|--------------|------|---------------|
| 1 | PH       | 20090317 | DDDDDDDD | XXX XXXXX | XXXX XXXXXX | DDDD      | BUY  | 20090317 | 20090128 | DDDDDDXXD | XXX       | AGENT        | EXCH | US TREAS NOTE |
| 2 | DDDDDDDD | 840      |          |           |             |           |      |          |          |           |           |              |      |               |
| З | DDDDDDDD | 840      |          |           |             |           |      |          |          |           |           |              |      |               |
| 4 | PT       | 2        | NO       | 1700      | 25.6250     | 256250.00 | 0.00 | 0.00     | 894.64   | 0.00      | 257144.65 | CLIENT REBAL |      |               |
| 5 |          |          |          |           |             |           |      |          |          |           |           |              |      |               |
| 6 |          |          |          |           |             |           |      |          |          |           |           |              |      |               |

#### 6.2.6 Sample Data Format as shown in Microsoft<sup>®</sup> Excel: Prime Broker Allocations in Commadelimited File Format – Multiple Allocations

|    | A        | В         | С        | D         | E         | F        | G         | Н         | l I       | J         | K             | L            | M    | N               |
|----|----------|-----------|----------|-----------|-----------|----------|-----------|-----------|-----------|-----------|---------------|--------------|------|-----------------|
| 1  | PH       | 20030826  | DDDDDDDD | XXX XXXXX | XXX XXXXX | DDDD     | BUY       | 20030826  | 20030826  | DDDDDDXXD | XXXX          | AGENT        | EXCH | XXX XXX.        |
| 2  | DDDDDDDD | 000000500 |          |           |           |          |           |           |           |           |               |              |      |                 |
| З  | DDDDDDDD | 000000750 |          |           |           |          |           |           |           |           |               |              |      |                 |
| 4  | DDDDDDDD | 000000250 |          |           |           |          |           |           |           |           |               |              |      |                 |
| 5  | PT       | 000003    | NO       | 1500      | 32.0600   | 48090.00 | 000000.00 | 000000.00 | 000119.80 | 000000.00 | 0000048209.80 | CLIENT REBAL |      |                 |
| 6  | PH       | 20030826  | DDDDDDDD | XXXXXXXX  | XXXXXXXX  | DDDD     | SELL      | 20030826  | 20030826  | DDDDDDXXD | XX            | N/A          | EXCH | XXXXX XXXX XXX. |
| 7  | DDDDDDDD | 000000825 |          |           |           |          |           |           |           |           |               |              |      |                 |
| 8  | DDDDDDDD | 000000375 |          |           |           |          |           |           |           |           |               |              |      |                 |
| 9  | PT       | 000002    | NO       | 1200      | 44.0700   | 52884.00 | 000000.00 | 000000.00 | 000085.85 | 000000.00 | 0000052973.85 | ACCT. MGMT   |      |                 |
| 10 |          |           |          |           |           |          |           |           |           |           |               |              |      |                 |

## 6.3 Importing Prime Broker Allocations in Comma-delimited File Format – Single or Multiple Allocation(s)

Web Trading allows Prime Broker trades to be allocated in a separate file and imported using the steps outlined below:

- 1. Create a file to be imported.
- 2. Launch Web Trading from the **Trade** tab on schwabadvisorcenter.com (formerly schwabinstitutional.com)
- 3. Once in Web Trading, go to the Prime Broker Allocation Worksheet.
- 4. On the Prime Broker Allocations Worksheet, click Import.
- 5. In the dialog box that appears, locate the drive where the file resides.
- 6. Select the file you want to import, and then click **OPEN**. The allocations fill the blotter on the Prime Broker Worksheet and can be modified the same way as allocations created in Web Trading.
- 7. A dialog box will appear asking if you want to preview the allocations or submit them without viewing the allocation details in the blotter. If you select **Preview**, the allocations will fill the blotter on the Prime Broker Allocations Worksheet. There will be a new "page" for each trade's allocations that you can scroll between. The allocations can be modified and/or submitted the same way as allocations created in Web Trading.
- 8. On the Worksheet, click the **Validate** button to verify the correctness of the data.
- 9. Then click the **Submit** button to send the allocation to Schwab. You will be given a choice to submit all the allocations you uploaded, or simply those on the worksheet you're currently viewing.

#### 6.4 Creating Prime Broker Allocations in Comma-delimited File Format using Microsoft® Excel

To create a Prime Broker allocation file in Excel, first enter the data into an Excel spreadsheet. Then save the spreadsheet as a comma-delimited (.csv) file. This section details the steps to be followed to create the text file.

#### *Note:* It is very important to follow this format exactly.

- 1. Open a new Excel spreadsheet document.
- 2. Using all capital letters, enter order data into the spreadsheet. All required data must be included. Optional fields may be left blank.
- 3. Do not exceed the column width specified in the file layout. Right-justify the entire spreadsheet.
- 4. Enter the file header data in Row 1 of the spreadsheet (Master Account, Web Trading version number) followed by the detail data and trailer record in subsequent rows depending on the number of trade orders in the file. The last row should contain the trailer record.
- 5. Duplicate steps 2–4 again, directly below the original order. Repeat this process for each order you want to include in the file.
- 6. Ensure that the header and order data sections are correctly placed; all required data is present; and all columns are aligned and configured correctly.
- 7. Save the file as a comma-delimited file (.csv extension).
  - In the File menu, select **Save As**.
  - In the Save as type drop-down menu, select CSV (Comma delimited) and click Save.

The file is now ready to import using the Web Trading import feature.

**Note:** If you want to open the saved file in MS Notepad, you must rename it with a .txt extension (for example, "tradefile.txt") so applications such as Notepad can recognize the file. DO NOT re-save the file as a text file —it will change the file's format.

#### 6.5 Creating Prime Broker Allocations in Fixed File Format Using Microsoft® Notepad

This section details the steps necessary to create a text file containing Prime Broker Allocations in a fixed file format, specifically for a single trade allocation.

*Note:* It is very important to follow this format exactly.

- 1. Open Notepad or any ANSI based text editor.
- 2. Using all capital letters, enter order data into the document. Note: All required data must be included.
- 3. On the first line in Notepad, enter the header information. Be sure to add blank spaces to all records so that the data length matches what is in the Width column. (For example, the width for Capacity of Executing Broker is 9. If the capacity is Agent, add 4 extra spaces after Agent before entering the Exchange Where Executed.)

Note: The total number of characters in the header line should not exceed 150, including any trailing spaces.

- 4. In the next lines enter the detail records including leading zeros preceding the "Quantity of Shares" (For example, if there are 200 shares being allocated to the client, enter 000000200 to make a total of 9 characters.) Hit enter and continue adding the allocations on each following line.
- 5. On the line below the last allocation, enter the trailer information. Be sure to add blank spaces to all records so that the data length matches what is in the Width column. **Note:** There should be 150 total characters in the trailer, including any trailing spaces.
- 6. Ensure the header, order data and trailer sections are correctly placed; all required data is present; and all columns are aligned and configured correctly.
- 7. Save the file in Notepad as a space-delimited (\*.prn) file. Go to File > Save As, select "All Files" from the Save as type drop-down box. In the "File name" box type in the file name you want with a .prn extension. For example: PBAllocation.prn

The file is now ready to import using the Web Trading import feature.

#### 6.6 Specifications: Prime Broker Allocations in Fixed File Format – Single Trade Allocation

To use the Import Prime Broker file option successfully, allocation lists created for importing into Web Trading must be formatted as outlined below.

| Header Re | cord         |                                 |                 |                                    |
|-----------|--------------|---------------------------------|-----------------|------------------------------------|
| Spaces    | Max<br>Width | Content                         | Specifications  | Valid Values/Examples/Instructions |
| 1–2       | 2            | Record Type                     | Always PH       | РН                                 |
| 3–10      | 8            | Transmission Date               | yyyymmdd        | 20090317                           |
| 11–18     | 8            | Master Account #                |                 | 0800000 - 08999999                 |
| 19–43     | 25           | Executing<br>Broker/Dealer      | Left justified  | FIRM NAME                          |
| 44–68     | 25           | Clearing Broker                 | Left justified  | CLEARER NAME                       |
| 69–72     | 4            | Clearing Agent DTC              | Right justified | 0000 to 9999                       |
| 73–78     | 6            | Action                          | Left justified  | BUY or SELL                        |
| 79–86     | 8            | Trade Date                      | Yyyymmdd        | 20090317                           |
| 87–94     | 8            | Settlement Date                 | Yyyymmdd        | 20090317                           |
| 95–103    | 9            | CUSIP #                         |                 | DDDDDDXXD                          |
| 104–112   | 9            | Security Symbol                 | Left justified  | XXX                                |
| 113–-121  | 9            | Capacity of Executing<br>Broker | Left justified  | AGENT, PRINCIPAL, or N\A           |
| 122–125   | 4            | Exchange Where<br>Executed      | Left justified  | EXCH                               |
| 126-150   | 25           | Security Description            | Left justified  | US TREAS NOTE                      |

### 6.6.1 Record Configuration – Header, Detail, Trailer

### **Detail Record**

| Spaces | Max<br>Width | Content        | Specifications                 | Valid Values/Examples/Instructions |
|--------|--------------|----------------|--------------------------------|------------------------------------|
| 1-8    | 8            | Account Number | Delimited by a space           | 1000000 - 9999999                  |
| 10-18  | 9            | Share Quantity | Right Justified, Leading zeros | 0000840                            |

#### **Trailer Record**

| Spaces | Max   | Content           | Specifications                 | Example   |
|--------|-------|-------------------|--------------------------------|-----------|
|        | width |                   |                                |           |
| 1-2    | 2     | Record Type       | Always PT                      | PT        |
| 3-7    | 5     | Number of         | Right justified                | 00003     |
|        |       | Allocation Detail |                                |           |
|        |       | Records           |                                |           |
| 8-10   | 3     | IPO or New Issue  | Left justified                 | YES or NO |
| 11-19  | 9     | Total Qty of      | Right justified, Leading zeros | 000012345 |
|        |       | Allocated Shares  |                                |           |
| 20-33  | 14    | Average Price     | Right justified, Four decimal  | 25.6250   |
|        |       |                   | places                         |           |
| 34-46  | 13    | Principal         | Right justified, Two decimal   | 256250.00 |
|        |       |                   | places                         |           |
| 47-55  | 9     | Interest          | Right justified, Two decimal   | 0.00      |
|        |       |                   | places                         |           |

| 56-64  | 9  | Not Used           | Right justified, Two decimal | 0.00         |
|--------|----|--------------------|------------------------------|--------------|
|        |    |                    | places                       |              |
| 65-73  | 9  | Commission         | Right justified, Two decimal | 894.64       |
|        |    |                    | places                       |              |
| 74-82  | 9  | Other Fee          | Right justified, Two decimal | 0.00         |
|        |    |                    | places                       |              |
| 83-95  | 13 | Net Amount         | Right justified, Two decimal | 257144.65    |
|        |    |                    | places                       |              |
| 96-150 | 56 | Prime Broker Notes | Left justified, Alphanumeric | CLIENT REBAL |
|        |    |                    | text                         |              |

## 6.6.2 Sample Data Format: Prime Broker Allocations in Fixed File Format – Single Trade Allocation

| 123456789012345678901234567890123456789                | 0123456789012345678903 | 123456789012345 | 56789 |  |  |
|--------------------------------------------------------|------------------------|-----------------|-------|--|--|
| PH20090123DDDDDDDDXXXXXX XXXXX                         | XXXXXX XXXXX           | DDDDBUY         | DD    |  |  |
| GDDDDDDDDDDDDDDDDDDDDDDDDDDDDDDDDDDDD                  | EXCHUS TREAS NOTE      |                 |       |  |  |
| DDDDDDD 00000840                                       |                        |                 |       |  |  |
| DDDDDDD 00000860                                       |                        |                 |       |  |  |
| PT00002NO 000001700 25.625 256250.00 0.                | 00 0.00 894.64 0.00 2  | 57144.65        |       |  |  |
|                                                        |                        |                 |       |  |  |
| <i>G</i> indicates line wrap for presentation purposes |                        |                 |       |  |  |

## 6.6.3 Sample Data Format as Shown in Microsoft® Notepad: Prime Broker Allocations in Fixed File Format – Single Trade Allocation

| 🔂 Untitled - Notepad                                 |                              |
|------------------------------------------------------|------------------------------|
| File Edit Format View Help                           |                              |
| PH20090123DDDDDDDDDXXXXX XXXX<br>DDDDDDDDDDDDDDDDDDD | DDDDBUY<br>EXCHUS TREAS NOTE |

### 6.7 Importing a Prime Broker Allocation – Single Trade Allocation

Web Trading allows Prime Broker trades to be allocated in a separate file and imported using the fixed file format, using the steps outlined below.

1. Create a file to be imported.

- 2. Launch the Web Trading Applet from the **Trade** tab on schwabadvisorcenter.com (formerly schwabinstitutional.com)
- 3. Once in Web Trading, go to the Prime Broker Allocations Worksheet.
- 4. On the Prime Broker Allocations Worksheet, click Import.
- 5. In the dialog box that appears, locate the drive where the file resides.
- 6. Select the file you want to import, and then click **OPEN**. The allocations fill the blotter on the Prime Broker Worksheet. They can be modified the same way as allocations created in Web Trading.

### 7. Trades Away

The Trades Away section provides file format instructions for the comma-delimited file format that can be imported into Web Trading. The instructions for creating this file are listed in the "Specifications: Trades Away Notification in Comma-delimited File Format" section. Following the file format is instructions on how to import Trades Away Notifications files into the Web Trading applet.

#### 7.1 Creating Trades Away Notifications in Comma-delimited File Format Using Microsoft<sup>®</sup> Excel

To create a Schwab standard format text file in Excel, first enter the data into an Excel spreadsheet. Then save the spreadsheet as a comma-delimited (.csv) file. This section details the steps to be followed to create the text file.

#### *Note:* It is very important to follow this format exactly.

- 1. Open a new Excel spreadsheet document.
- 2. Using all capital letters, enter order data into the spreadsheet. All required data must be included. Optional fields may be left blank.
- 3. Do not exceed the column width specified in the file layout. Right-justify the entire spreadsheet.
- 4. Enter the file header data in Row 1 of the spreadsheet (Master Account, Web Trading version number) followed by the detail data and trailer record in subsequent rows depending on the number of trade orders in the file. The last row should contain the trailer record.
- 5. Ensure the header and order data sections are correctly placed, all required data is present, and all columns are aligned and configured correctly.
- 6. Save the file as a comma-delimited file (.csv extension).
  - In the File menu, select Save As.
  - In the Save as type drop-down menu, select CSV (Comma delimited) and click Save.

The file is now ready to import using the Web Trading import feature.

*Note:* If you want to open the saved file in Microsoft® Notepad, you must rename it with a .txt extension (i.e., tradefile.txt.) so Notepad can recognize it. Do not re-save the file within Excel as a text file. Doing so will alter its format.

#### 7.2 Specifications: Trades Away Notification in Comma-delimited File Format

This file format is similar to the one used for importing a Prime Broker trade allocation, with two exceptions. You can import only a single Trades Away Notification with each file; the file-naming convention requires the text "TA" in the first 2 positions. To use the Import Trades Away Notification file option successfully, notifications must be formatted as indicated below.

#### 7.2.1 Trades Away Notification – Recommended File-Naming Convention

| Recommended File Naming Convention: | TADDDDDDD_yyyymmddhhmmss.TAN |
|-------------------------------------|------------------------------|
| Example:                            | TA0800000_200903051342.TAN   |

#### 7.2.2 Record Configuration – Header, Detail, Trailer

| Header R | ecord |
|----------|-------|
|          |       |

| Order | Max   | Content                 | Specifications | Valid Values/Examples/Instructions |  |  |  |  |
|-------|-------|-------------------------|----------------|------------------------------------|--|--|--|--|
|       | Width |                         |                |                                    |  |  |  |  |
| 1     | 2     | Record Type             | Always PH      | РН                                 |  |  |  |  |
| 2     | 8     | Transmission Date       | yyyymmdd       | 20090317                           |  |  |  |  |
| 3     | 8     | Master Account #        |                | 08000000 - 08999999                |  |  |  |  |
| 4     | 25    | Executing               |                | FIRM NAME                          |  |  |  |  |
|       |       | Broker\Dealer           |                |                                    |  |  |  |  |
| 5     | 25    | Clearing Broker         |                | CLEARING BROKER NAME               |  |  |  |  |
| 6     | 4     | Clearing Agent DTC      |                | 0000 to 9999                       |  |  |  |  |
| 7     | 6     | Action                  |                | BUY or SELL                        |  |  |  |  |
| 8     | 8     | Trade Date              | yyyymmdd       | 20090317                           |  |  |  |  |
| 9     | 8     | Settlement Date         | yyyymmdd       | 20090317                           |  |  |  |  |
| 10    | 9     | CUSIP #                 |                | DDDDDDXXD                          |  |  |  |  |
| 11    | 9     | Security Symbol         |                | XXX                                |  |  |  |  |
| 12    | 9     | Capacity of             |                | AGENT, PRINCIPAL, or N\A           |  |  |  |  |
|       |       | <b>Executing Broker</b> |                |                                    |  |  |  |  |
| 13    | 4     | Exchange Where          |                | EXCH                               |  |  |  |  |
|       |       | Executed                |                |                                    |  |  |  |  |
| 14    | 25    | Security                |                | US TREAS NOTE                      |  |  |  |  |
|       |       | Description             |                |                                    |  |  |  |  |

#### **Detail Record**

| Order | Max   | Content        | Specifications | Valid Values/Examples/Instructions |
|-------|-------|----------------|----------------|------------------------------------|
|       | Width |                |                |                                    |
| 1     | 8     | Account Number |                | 1000000 - 9999999                  |
| 2     | 9     | Share Quantity |                | 840                                |

#### **Trailer Record**

| Order | Max   | Content           | Specifications | Example |
|-------|-------|-------------------|----------------|---------|
|       | Width |                   |                |         |
| 1     | 2     | Record Type       | Always PT      | РТ      |
| 2     | 5     | Number of Records |                | 1       |

| 3  | 3  | IPO or New Issue  |                    | YES or NO          |  |  |  |
|----|----|-------------------|--------------------|--------------------|--|--|--|
| 4  | 9  | Total Quantity of |                    | 840                |  |  |  |
|    |    | Allocated Shares  |                    |                    |  |  |  |
| 5  | 14 | Average Price     | 4 decimal places   | 25.6250            |  |  |  |
| 6  | 13 | Principal         | 2 decimal places   | 21525.00           |  |  |  |
| 7  | 9  | Interest          | 2 decimal places   | 0.00               |  |  |  |
| 8  | 9  | Not Used          | 2 decimal places   | 0.00               |  |  |  |
| 9  | 9  | Commission        | 2 decimal places   | 894.64             |  |  |  |
| 10 | 9  | Other Fee         | 2 decimal places   | 0                  |  |  |  |
| 11 | 13 | Net Amount        | 2 decimal places   | 22419.64           |  |  |  |
| 12 | 56 | Notes             | Alpha/numeric text | CLIENT REBALANCING |  |  |  |

#### 7.2.3 Sample Data Format: Trades Away Notification Import/Upload File

1234567890123456789012345964, CLIENT REBAL

#### 7.2.4 Sample Data Format as Shown in Microsoft® Excel: Trades Away Notification in Commadelimited File Format

|   | A        | В        | С        | D            | E       | F    | G        | Н        |           | J        | K            | L    | M             |
|---|----------|----------|----------|--------------|---------|------|----------|----------|-----------|----------|--------------|------|---------------|
| 1 | PH       | 20100724 | DDDDDDDD | FIRM CLEARER | DDDD    | SELL | 20100427 | 20100430 | DDDDDDXXD | XXX      | AGENT        | EXCH | US TREAS NOTE |
| 2 | DDDDDDDD | 840      |          |              |         |      |          |          |           |          |              |      |               |
| 3 | PT       | 1        | NO       | 840          | 25.6250 | 0.00 | 0.00     | 894.64   | 0.00      | 22419.64 | CLIENT REBAL |      |               |
| 4 |          |          |          |              |         |      |          |          |           |          |              |      |               |
| 5 |          |          |          |              |         |      |          |          |           |          |              |      |               |

#### 7.3 Importing a Trades Away Notification

Web Trading allows Trades Away Notifications to be imported using the comma-delimited format, as outlined in the steps below.

- 1. Create a file to be imported. See instructions above.
- 2. On the Trades Away Notifications screen, click Import.
- 3. In the dialog box that appears, locate the drive where the file resides. Select the file you want to import, and then click **OPEN**. The data fills the blotter on the Trades Away Notifications screen. The data can be modified the same way as notifications created in Web Trading.

### 8. References & Key Definitions

The following definitions will be useful for reference to industry and requirement abbreviations:

| Terminology | Definition or Description of Use                                                                                                    |
|-------------|----------------------------------------------------------------------------------------------------|
| CSV or .CSV | Abbreviation for comma-separated value. Synonymous with comma-<br>delimited format. ".CSV" is the file type saved by Microsoft Excel when<br>saving in the comma-separated value format. |
| WTA         | Web Trading Applet, aka Web Trading. Web Trading can be found within the Trade area of schwabadvisorcenter.com.                                                                          |